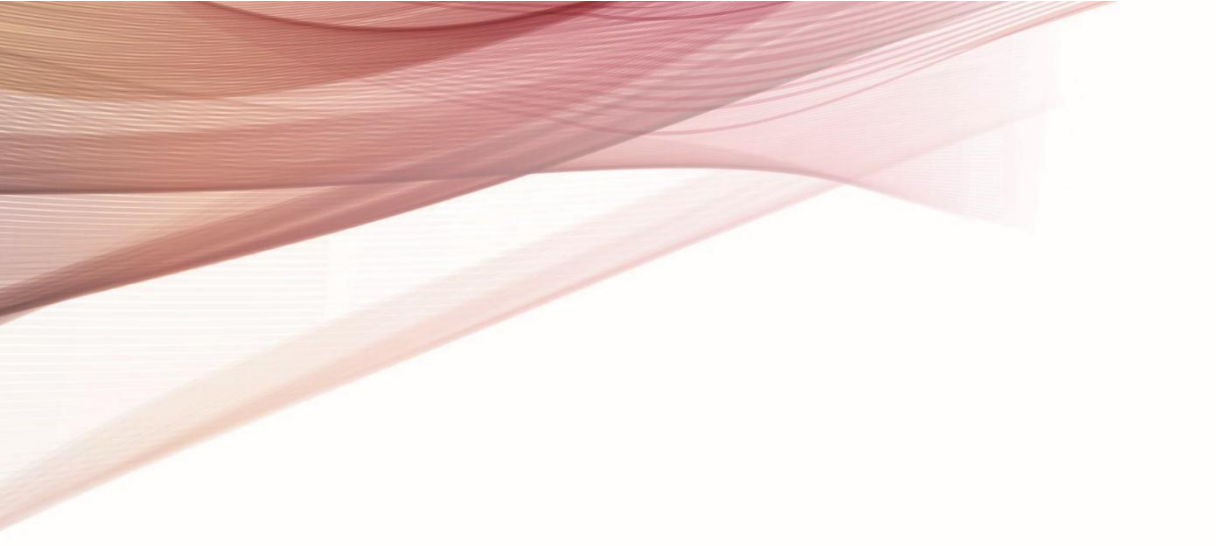

# **User's Manual**

# UT-M13X Oscilloscope Signal Protocol Demonstration

Version 1.1, July 2024

# **1. Warranty and Statement**

## Copyright

2024 Uni-Trend Technology (China) Co., Ltd.

#### **Brand Mark Information**

**UNI-T** is the registered trademark of Uni-Trend Technology (China) Co., Ltd.

#### **File Number**

V1.01

#### Statement

- UNI-T products are protected by patents (including obtained and pending) in China and other countries and regions.
- UNI-T reserves the right to change specifications and prices.
- The information provided in this manual supersedes all previous publications.
- The information provided in this manual is subject to change without notice.
- UNI-T shall not be liable for any errors that may be contained in this manual. For any
  incidental or consequential damages arising out of the use of the information and functions
  provided in this manual.
- No part of this manual shall be photocopied, reproduced or adapted without the prior written permission of UNI-T.

#### **Product Certification**

**UNI-T** has certified that the product conforms to China national product standard and industry product standard as well as ISO9001:2015 standard and ISO14001:2015 standard. UNI-T will go further to certificate product to meet the standard of other member of the international standards organization.

# 2. Overview

This service manual is to introduce the function and the use of demo board. This demo board is a tool for demonstrating the basic functions of an oscilloscope. It is powered by a USB port and can output 40 types of signals, as follows.

**Note:** The signals are written in the following format: Chinese (English translation) (English abbreviation).

#### NormalWave

| ■ Sine (Sine)                       | Triangle (Triangle) | FSK |
|-------------------------------------|---------------------|-----|
| <ul> <li>Square (Square)</li> </ul> | ASK                 |     |
| Sawtooth (Sawtooth)                 | PSK                 |     |

#### RareWave

| <ul> <li>Sino with Noiso (SwN)</li> </ul>       | <ul> <li>Repetitive Pulse with</li> </ul>         | <ul> <li>Edge Transition Violation</li> </ul>  |  |  |
|-------------------------------------------------|---------------------------------------------------|------------------------------------------------|--|--|
|                                                 | Ringing (RepPulseRing)                            | Signal (EdgeTranViol)                          |  |  |
| <ul> <li>Dhase Shifted Size (DSSize)</li> </ul> | <ul> <li>Single-Shot Pulse with</li> </ul>        | <ul> <li>Setup &amp; Hold Violation</li> </ul> |  |  |
|                                                 | Ringing (SSPulseRing)                             | Signals (SHViolSigs)                           |  |  |
| <ul> <li>Sing with Clitch (SwGlitch)</li> </ul> | <ul> <li>Clock with Infrequent Glitch</li> </ul>  | <ul> <li>Non-Monotonic Edge</li> </ul>         |  |  |
|                                                 | (ClkInfrGlch)                                     | Signal (NonMonoEdge)                           |  |  |
| Sine with Harmonic Distortion                   | <ul> <li>Clock with Jitter (ClkJitter)</li> </ul> | ■ Nth Edge(Nth Edge)                           |  |  |
| (SwHarmDist)                                    |                                                   |                                                |  |  |
| Real-Time Eve (RTEve)                           | <ul> <li>Serial Data with Jitter (SerD</li> </ul> | <ul> <li>East Scan (EastScan)</li> </ul>       |  |  |
|                                                 | ataJit)                                           |                                                |  |  |
| <ul> <li>Sine with Sinusoidal Noise</li> </ul>  | <ul> <li>Punt Pulses (PuntPulses)</li> </ul>      | - Claur Saan (Slaw Saan)                       |  |  |
| Coupling (SwSinNoise)                           | Runt Fuises (RuntPuises)                          |                                                |  |  |

#### Protocol

| UART | CAN    | FlexRay | SENT       |
|------|--------|---------|------------|
| 12C  | CAN-FD | I2S     | Manchester |
| SPI  | LIN    | 1553B   | ARINC429   |

VideoParam (VideoParam) Capture Rate (Capture) Logic analyzer (LA)

# 3. Signal Board

# 3.1. Demo Board

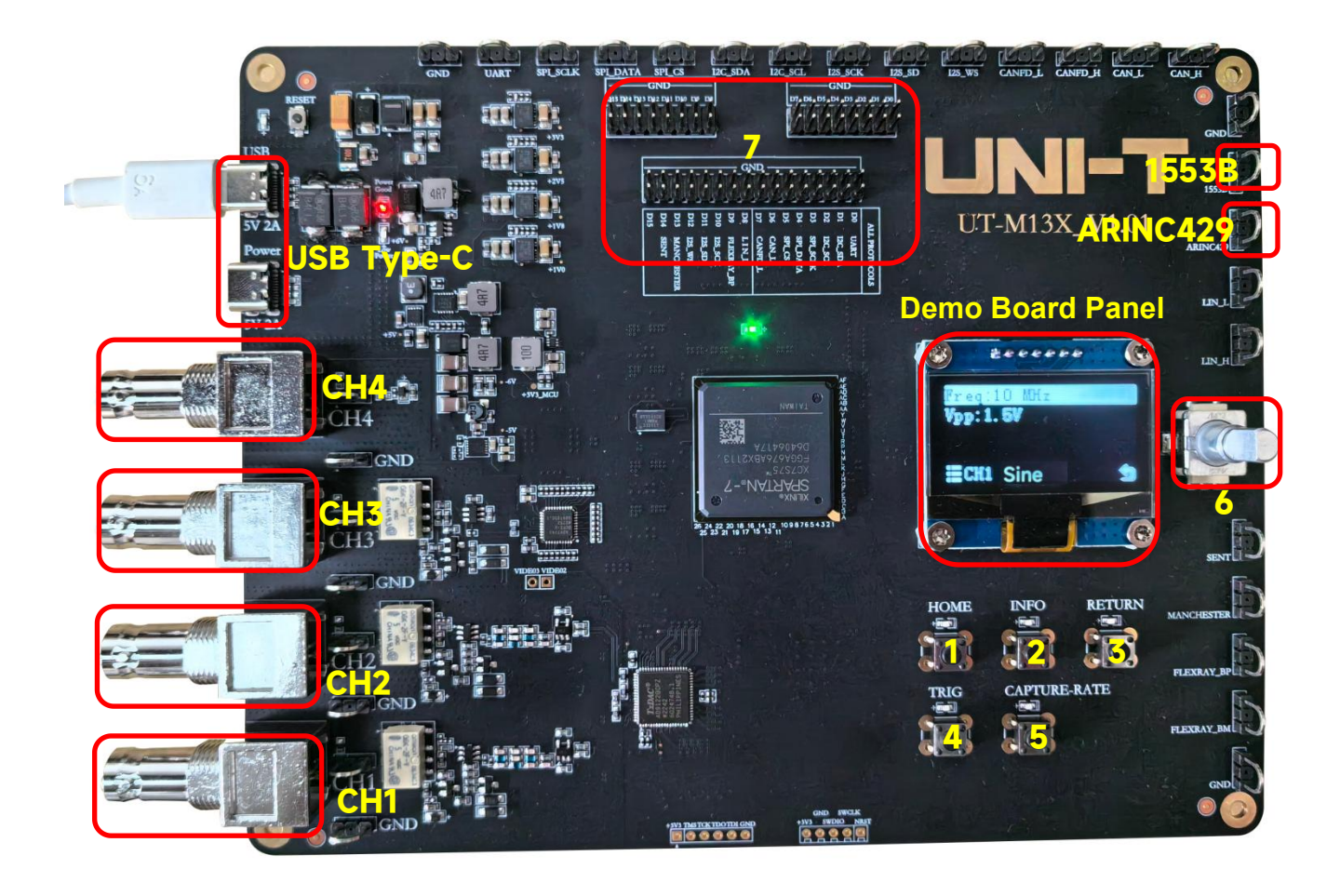

| No. | Description                                                                              |
|-----|------------------------------------------------------------------------------------------|
| 1   | HOME key: press this key to go back to the home page                                     |
| 2   | INFO key: press this key to check the signal when the first page has an output signal.   |
| 3   | RETURN key: press this key to return to the previous page                                |
| Л   | TRIG key: when select a rare signal of single-shot pulse with ringing, press this key to |
| 4   | generate one single-shot pulse with ringing                                              |
| 5   | CAPTURE RATE key: press this key to generate one single double-pulse signal              |
| 6   | Multi-purpose rotary knob: rotate this rotary knob to switch the selection, press this   |
| 0   | rotary knob to select the option                                                         |
| 7   | LA connector: used for inputting an LA signal or selecting different pins for inputting  |
|     | the decoding signal.                                                                     |

## 3.2. Power supply

USB Type-C power supply: 5V 2A

## **3.3. Measurement Connection**

Before using the demo board, the signal output of the demo board should be connected to the input port of the oscilloscope.

Connection steps

- Use a BNC to connect the signal output channel (CH1-CH4) of the demo board to the input channel of the oscilloscope.
- Connect the probe to the signal output pin of the demo board, attach the alligator clip to the GND of the demo board, and then connect the probe's BNC to the BNC connector of the input channel (CH1-CH4) on the front panel of the oscilloscope.

## 3.4. Power-on

The demo board can be powered through the USB Type-C port.

Connect the USB DEVICE connector of the demo board to the USB HOST connector of the oscilloscope or computer with the USB Type-C data cable.

**Note**: Static electricity can damage the demo board, so testing should be carried out in an antistatic area if possible.

# 4. Demo Board Application

# 4.1. Normal Signal

#### 4.1.1. Sine Wave

- 1. Signal
  - Signal output: Select the channel for signal output (CH1 or CH2) and set the signal to sine wave
  - A sine wave signal with a frequency of 10 MHz and an amplitude of 3.25 Vpp
- 2. Demo content
  - Basic signal
  - Edge trigger
- 3. Demo result
  - Use a BNC cable to correctly connect the signal output to the oscilloscope's CH1.
  - Set the trigger edge to "Edge trigger", the trigger mode to "Auto", and the vertical scale to "1 V". Adjust the appropriate vertical shift and trigger level to make the oscilloscope trigger stably. Demo result is shown in the following figure.

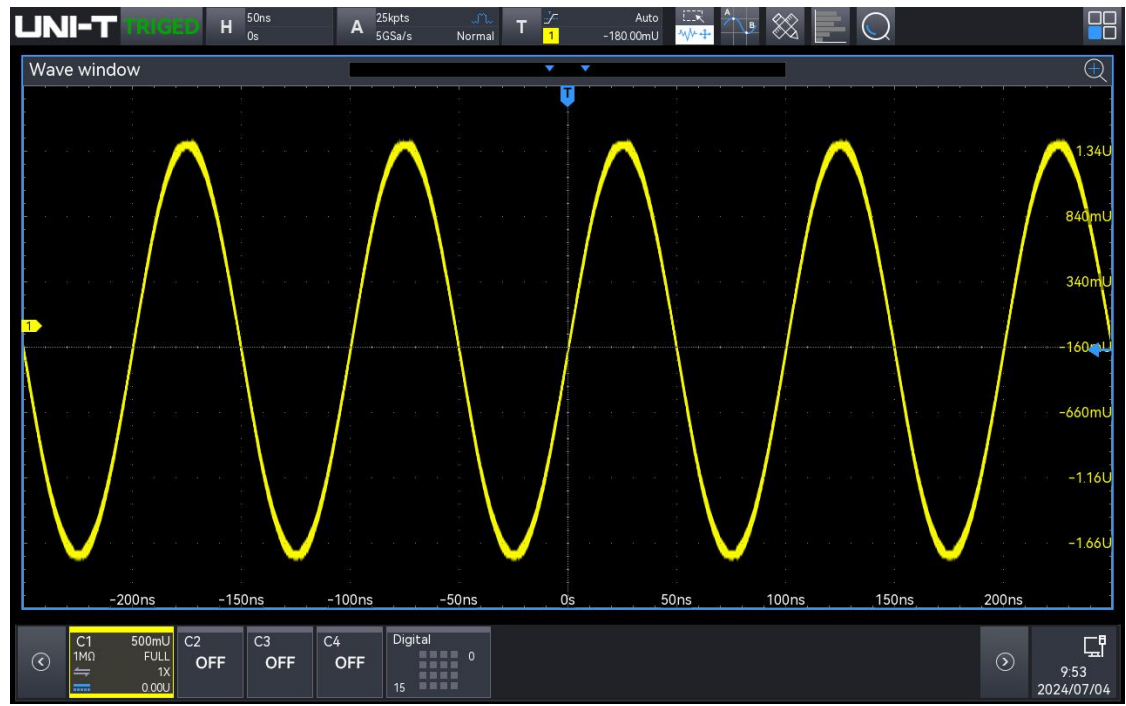

Demo result of sine wave

#### 4.1.2. Square Wave

- 1. Signal
  - Signal output: Select the channel for signal output (CH1 or CH2) and set the signal to square wave
  - A sine wave signal with a frequency of 50 kHz and an amplitude of 3.88 Vpp
- 2. Demo content
  - Basic signal
  - Edge trigger
  - Positive duty ratio
- 3. Demo result
  - Use a BNC cable to correctly connect the signal output to the oscilloscope's CH1.
  - Set the trigger edge to "Edge trigger", the trigger mode to "Auto", and the vertical scale to "1 V". Adjust the appropriate vertical shift and trigger level to make the oscilloscope trigger stably. Enable "Positive duty ratio" and "Peak-to-peak" measurements and statistics. Demo result is shown in the following figure.

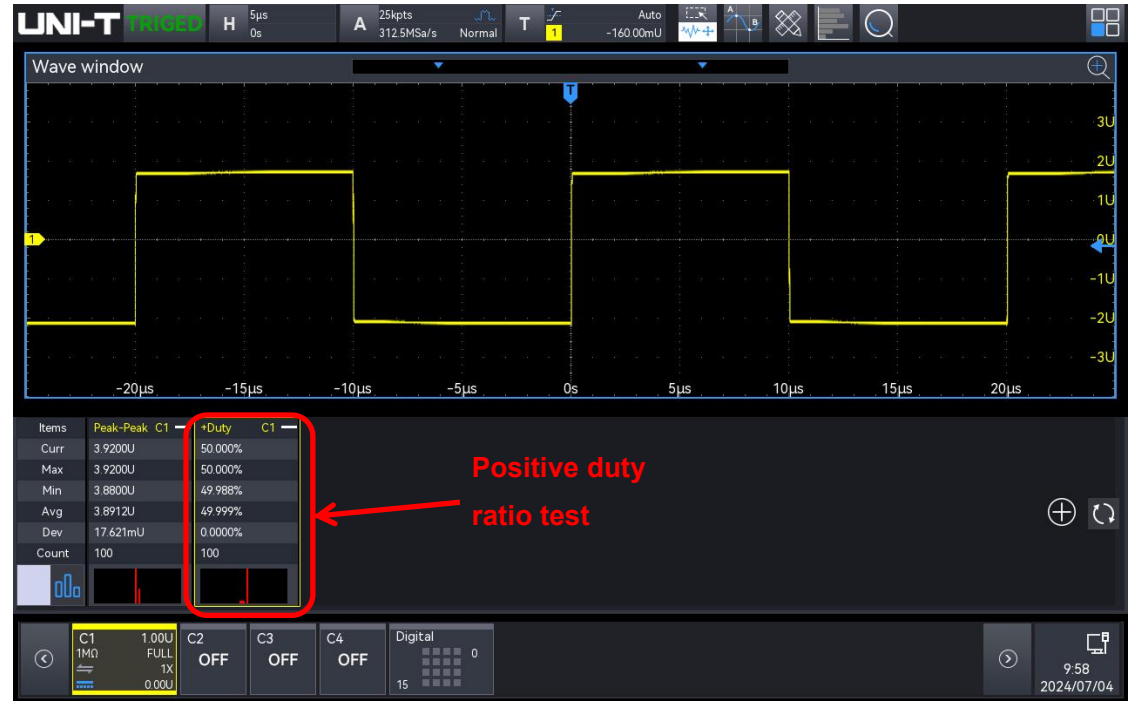

Demo result of square wave

#### 4.1.3. Sawtooth Wave

- 1. Signal
  - Signal output: Select the channel for signal output (CH1 or CH2) and set the signal to sawtooth wave
  - A sine wave signal with a frequency of 762.94Hz and an amplitude of 3.9 Vpp

- 2. Demo content
  - Basic signal
  - Slope trigger
- 3. Demo result
  - Use a BNC cable to correctly connect the signal output to the oscilloscope's CH1.
  - Set the trigger type to "Slope trigger", the trigger mode to "Auto", and the vertical scale to "1 V". Adjust the appropriate vertical shift and trigger level to make the oscilloscope trigger atalate. Demonstrate the following former.

trigger stably. Demo result is shown in the following figure.

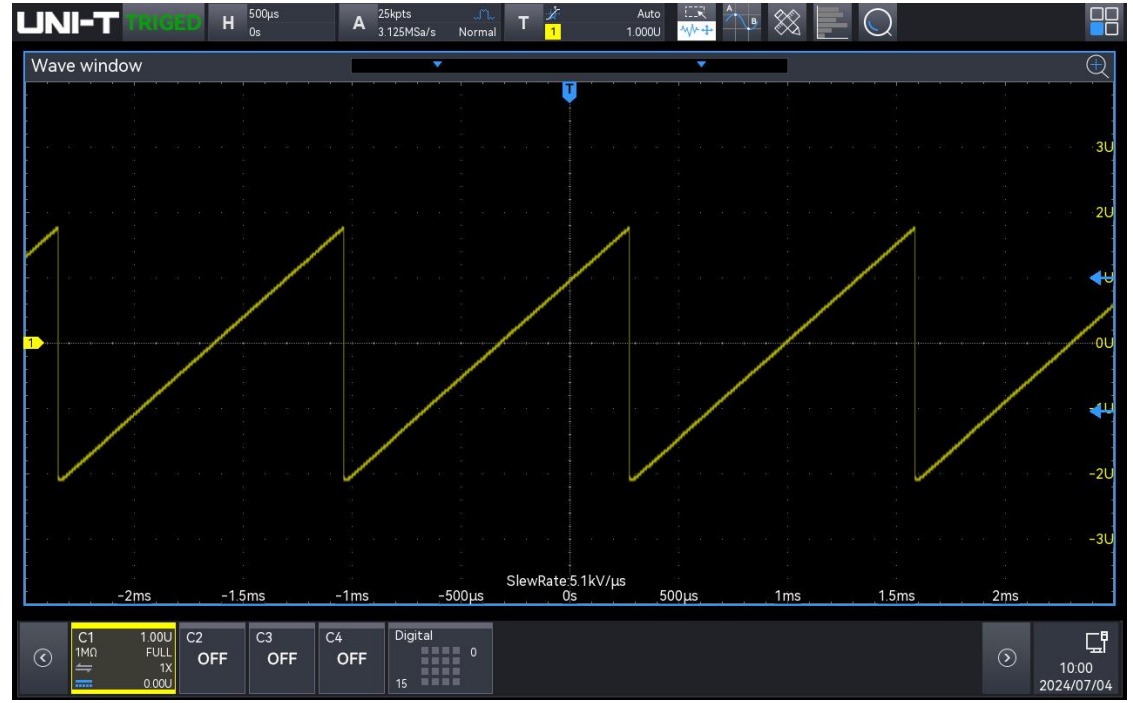

Demo result of sawtooth wave

#### 4.1.4. Triangular Wave

- 1. Signal
  - Signal output: Select the channel for signal output (CH1 or CH2) and set the signal to triangular wave
  - A sine wave signal with a frequency of 381.46Hz and an amplitude of 3.9 Vpp
- 2. Demo content
  - Basic signal
  - Slope trigger
- 3. Demo result
  - Use a BNC cable to correctly connect the signal output to the oscilloscope's CH1.
  - Set the trigger type to "Slope trigger", the trigger mode to "Auto", and the vertical scale to "1 V". Adjust the appropriate vertical shift and trigger level (high/low) to make the oscilloscope trigger stably. Demo result is shown in the following figure.

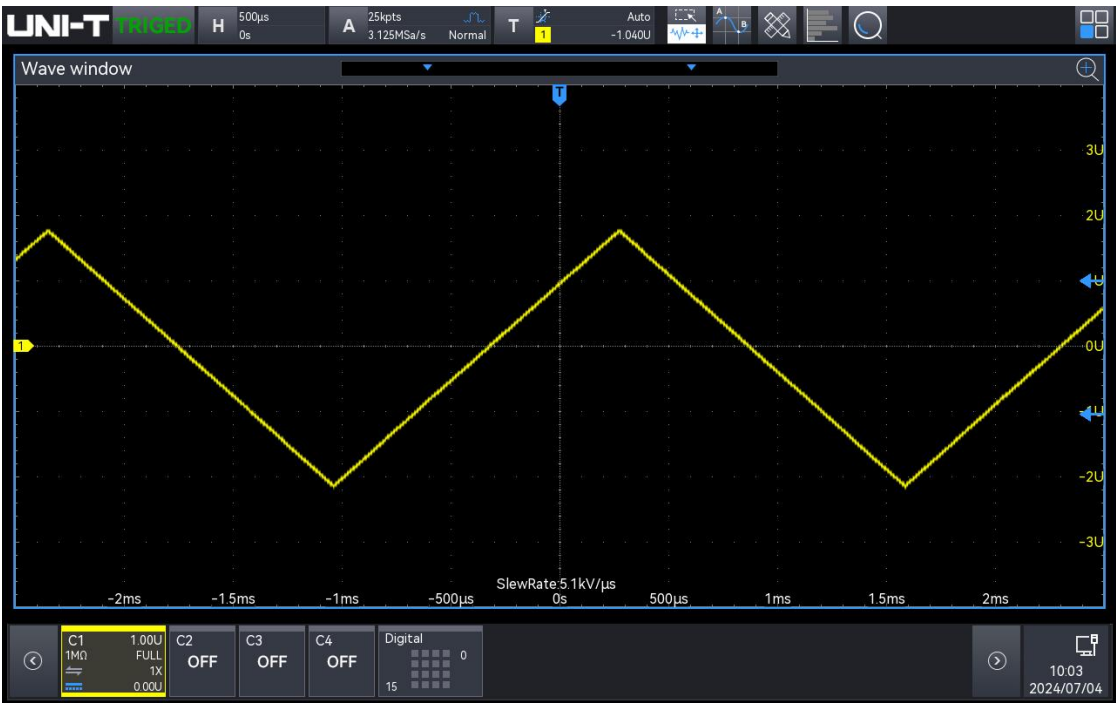

Demo result of triangular wave

#### 4.1.5. ASK

- 1. Signal
  - Signal output: Select the channel for signal output (CH1 or CH2) and set the signal to ASK
  - A sine wave signal with a frequency of 390 kHz and an amplitude of 3.9 Vpp
- 2. Demo content
  - Basic signal
- 3. Demo result
  - Use a BNC cable to correctly connect the signal output to the oscilloscope's CH1.
  - Set the trigger edge to "Edge trigger", the trigger mode to "Auto", and the vertical scale to "1 V". Adjust the appropriate vertical shift and trigger level to make the oscilloscope trigger stably. Demo result is shown in the following figure.

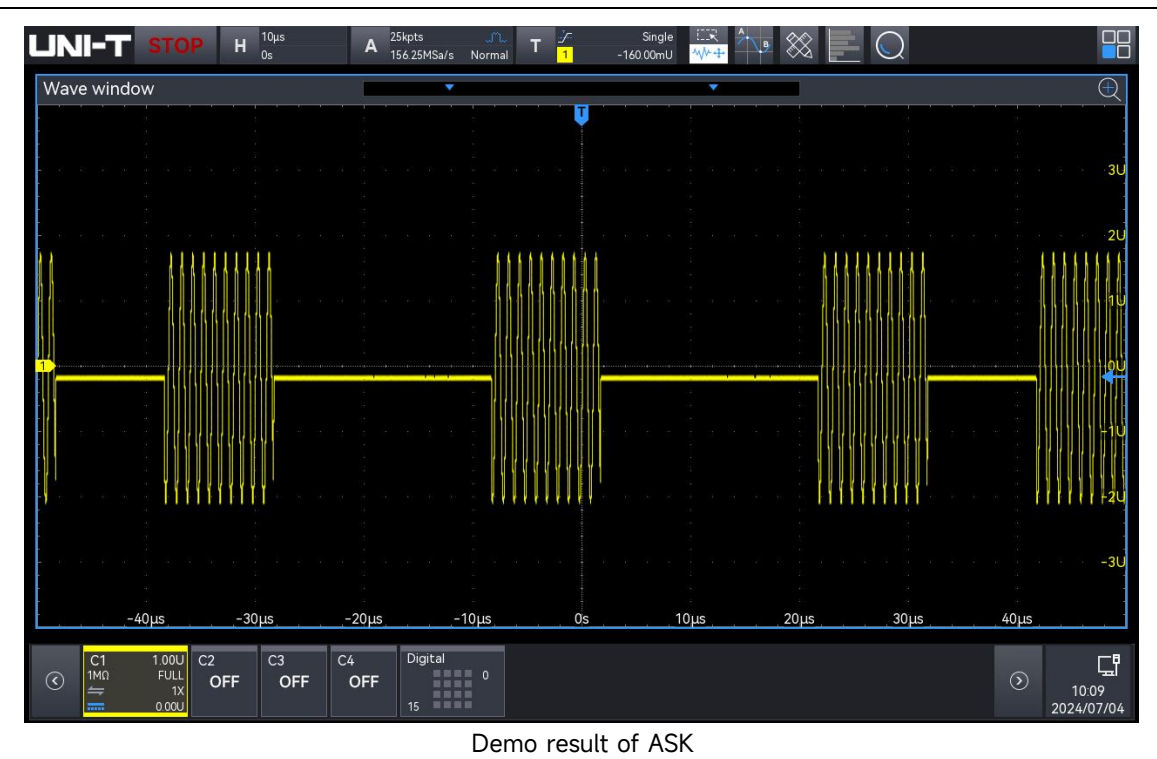

#### 4.1.6. PSK

- 1. Signal
  - Signal output: Select the channel for signal output (CH1 or CH2) and set the signal to PSK
  - A sine wave signal with a frequency of 1.274 MHz and an amplitude of 3.9 Vpp
- 2. Demo content
  - Basic signal
- 3. Demo result
  - Use a BNC cable to correctly connect the signal output to the oscilloscope's CH1.
  - Set the trigger edge to "Edge trigger", the trigger mode to "Auto", and the vertical scale to "1 V". Adjust the appropriate vertical shift and trigger level to make the oscilloscope trigger stably. Demo result is shown in the following figure.

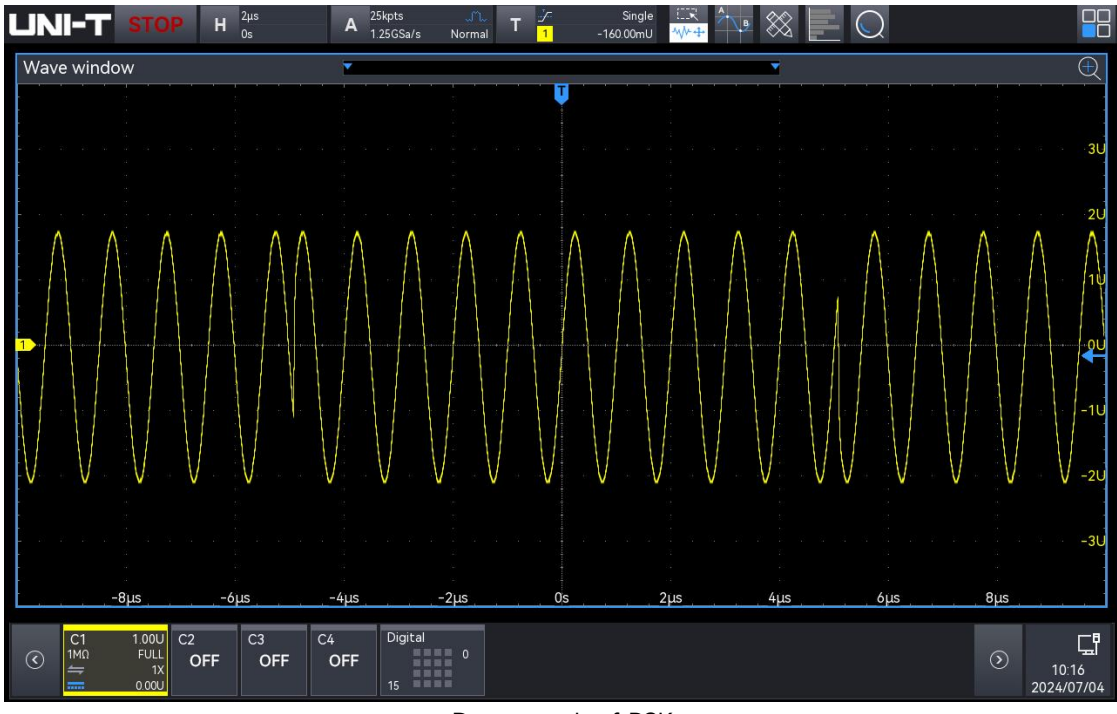

Demo result of PSK

### 4.1.7. FSK

- 1. Signal
  - Signal output: Select the channel for signal output (CH1 or CH2) and set the signal to FSK
  - A sine wave signal with a frequency of 1.3125 MHz and an amplitude of 3.9 Vpp
- 2. Demo content
  - Basic signal
- 3. Demo result
  - Use a BNC cable to correctly connect the signal output to the oscilloscope's CH1.
  - Set the trigger edge to "Edge trigger", the trigger mode to "Auto", and the vertical scale to "1 V". Adjust the appropriate vertical shift and trigger level to make the oscilloscope trigger stably. Demo result is shown in the following figure.

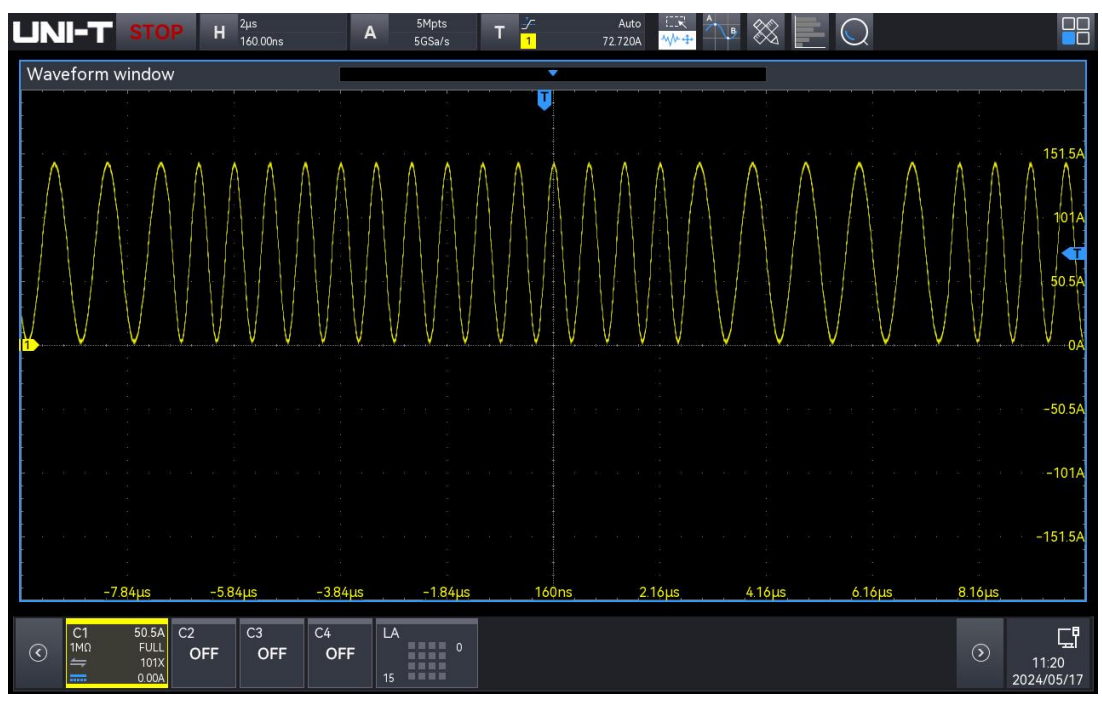

#### Demo result of FSK

## 4.2. Rare Signal

#### 4.2.1. Sine with Noise

- 1. Signal
  - Signal output: Select the channel for signal output (CH1 or CH2) and set the signal to sine with noise
  - A sine wave with a frequency of 855 kHz, an amplitude of 1.28 Vpp and overlay a highfrequency noise with a frequency of 25 MHz, an amplitude of 350 mVpp
- 2. Demo content
  - HF rejection
  - Bandwidth limit
- 3. Demo result
  - Use a BNC cable to correctly connect the signal output to the oscilloscope's CH1.
  - Set the trigger mode to "Edge trigger", the trigger holdoff to "600 us", the sampling mode to "Normal", the vertical scale to "500 mV". Adjust the appropriate vertical shift and trigger level to make the oscilloscope trigger stably. Demo result is shown in the following figure.

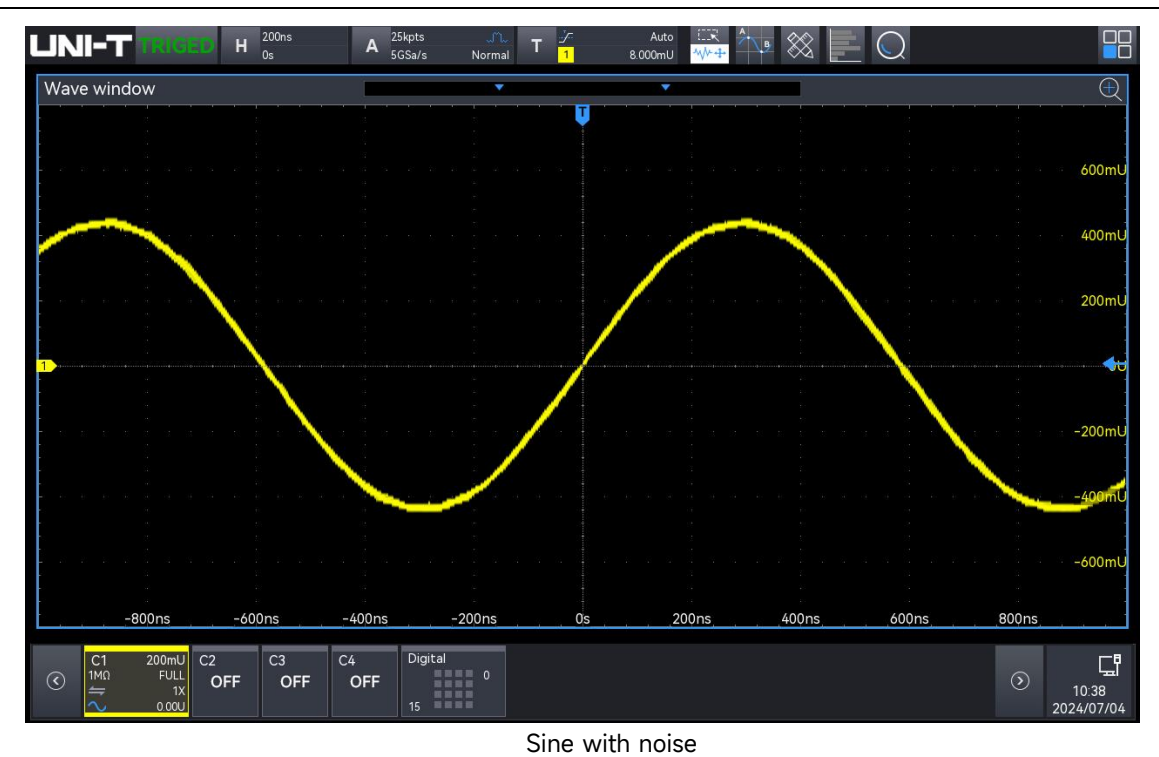

Adjust the horizontal time base to "20 ns", The waveform is shown in the following figure.

| UNI-1             | TRIGED                                | H <sup>20ns</sup><br>Os | A <sup>25kpts</sup><br>5GSa/s         | ന്പ<br>Normal | T <mark>1</mark> | Auto<br>8.000mU |     | $\otimes$          | $\bigcirc$ |         |                                         |
|-------------------|---------------------------------------|-------------------------|---------------------------------------|---------------|------------------|-----------------|-----|--------------------|------------|---------|-----------------------------------------|
| Wave win          | dow                                   |                         |                                       |               |                  |                 |     |                    |            |         | Ð                                       |
|                   |                                       |                         |                                       |               | Ū                |                 |     | <u>ко</u> ран<br>С |            |         |                                         |
|                   |                                       |                         |                                       |               |                  |                 |     |                    |            |         |                                         |
| a a in in<br>P    |                                       |                         |                                       |               |                  |                 |     |                    |            |         | 600mU                                   |
|                   |                                       |                         |                                       |               |                  |                 |     |                    |            |         |                                         |
|                   |                                       |                         |                                       |               |                  |                 |     |                    |            |         | 400mU                                   |
|                   |                                       |                         |                                       |               |                  |                 |     |                    |            |         |                                         |
|                   |                                       |                         |                                       |               |                  |                 |     |                    |            |         | 200mU                                   |
|                   |                                       |                         |                                       |               |                  |                 |     |                    |            |         |                                         |
| 1                 | · · · · · · · · · · · · · · · · · · · |                         | · · · · · · · · · · · · · · · · · · · |               |                  |                 | ,   |                    |            |         |                                         |
|                   |                                       |                         |                                       |               |                  |                 |     |                    |            |         |                                         |
| _                 |                                       |                         |                                       |               |                  |                 |     |                    |            |         | -200mU                                  |
|                   |                                       |                         |                                       |               |                  |                 |     |                    |            |         |                                         |
| e.<br>Al de la fe |                                       |                         |                                       |               |                  |                 |     |                    |            |         | -400mU                                  |
|                   |                                       |                         |                                       |               |                  |                 |     |                    |            |         |                                         |
|                   |                                       |                         |                                       |               |                  |                 |     |                    |            |         | -600mU                                  |
|                   |                                       |                         |                                       |               |                  |                 |     |                    |            |         |                                         |
|                   | -80ns                                 | 60ns                    | -40ns                                 | -20ns         | 0s               |                 | Ins | 40ns               | 60ins      | 80ns    |                                         |
| Ç1                | 200mU C2                              | 2 C3                    | C4 Digit                              | al            |                  |                 |     |                    |            |         | r-ş                                     |
|                   | FULL<br>1X<br>0.00U                   | OFF OFF                 | OFF 15                                | 0             |                  |                 |     |                    |            | $\odot$ | ل <del>يدا</del><br>10:38<br>2024/07/04 |

High-frequency noise details

Adjust the horizontal time base to "500 ns", enable "LF reject" and "Bandwidth limit".
 Demo result is shown in the following figure.

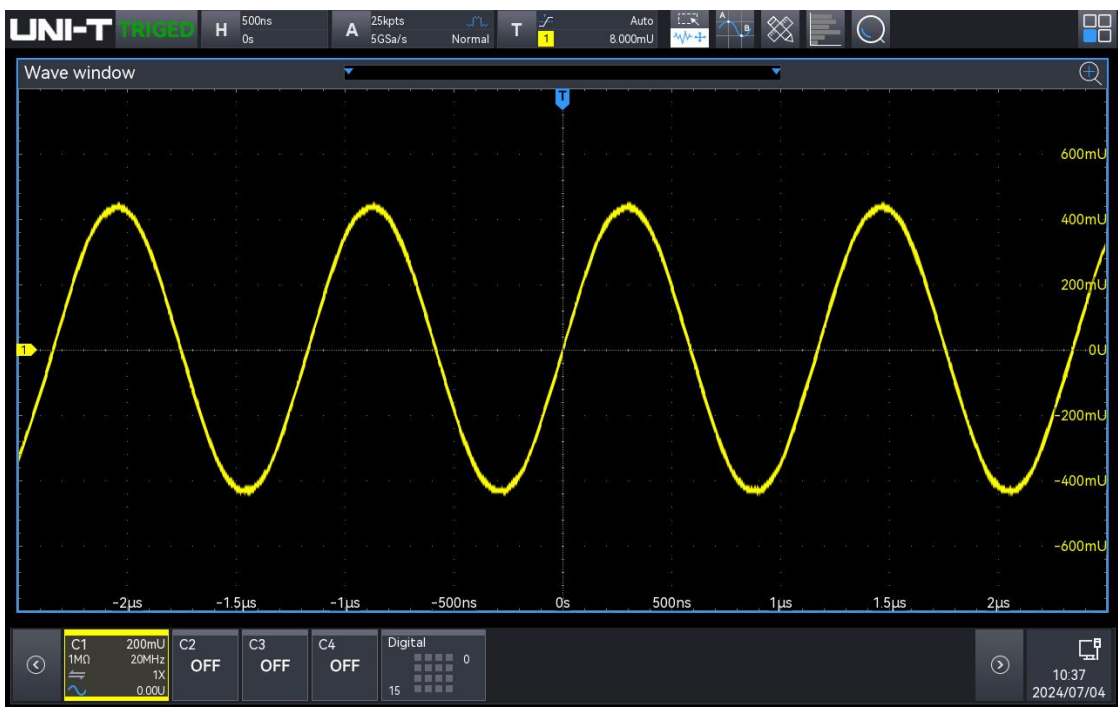

Signal after noise rejection

#### 4.2.2. Phase Shifted Sine

- 1. Signal
  - Signal output: Select the channel for signal output (CH1 or CH2) and set the signal to phase shifted sine
  - A sine wave signal with a frequency of 245 kHz and an amplitude of 600 mVpp
- 2. Demo content
  - Rare signal
- 3. Demo result
  - Use a BNC cable to correctly connect the signal output to the oscilloscope's CH1.
  - Set the trigger edge to "Edge trigger", the trigger mode to "Auto", and the vertical scale to "500 mV". Adjust the appropriate vertical shift and trigger level to make the oscilloscope trigger stably. Demo result is shown in the following figure.

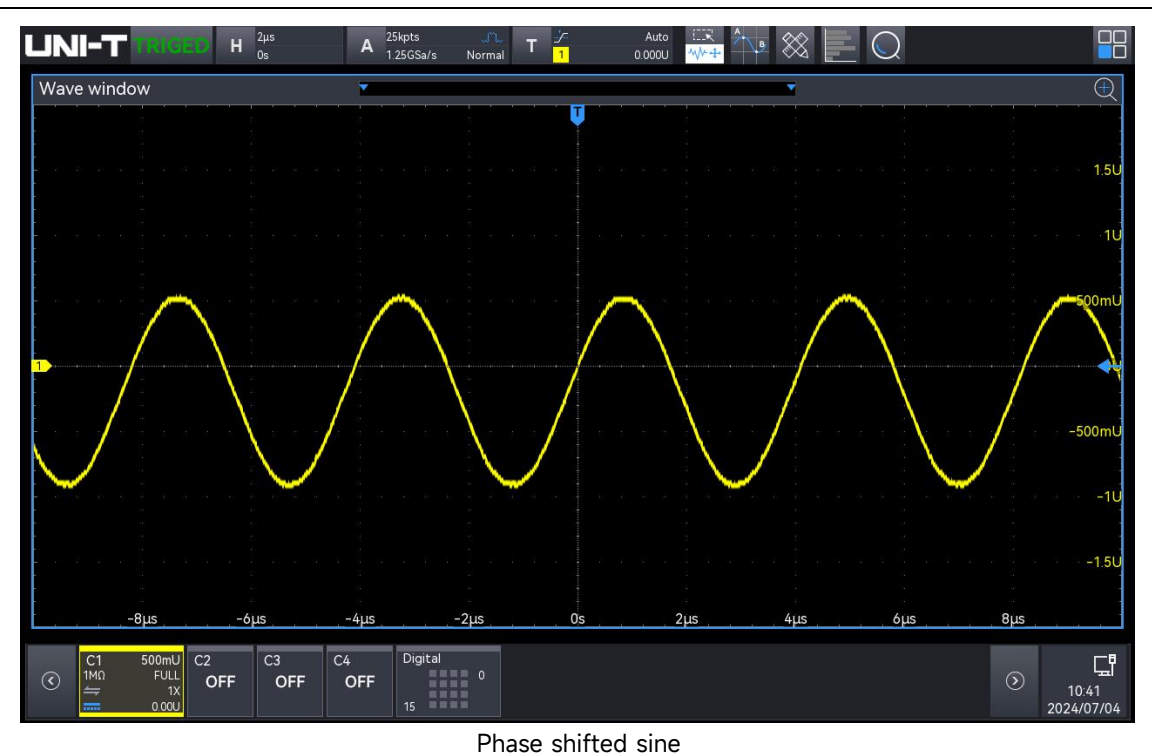

#### 4.2.3. Sine with Glitch

- 1. Signal
  - Signal output: Select the channel for signal output (CH1 or CH2) and set the signal to sine wave with glitch
  - A sine wave signal with a frequency of 122 kHz and an amplitude of 4.69 Vpp
- 2. Demo content
  - Peak sampling
- 3. Demo result
  - Use a BNC cable to correctly connect the signal output to the oscilloscope's CH1.
  - Set the trigger mode to "Edge trigger", the trigger mode to "Auto", the vertical scale to "1 V", and the sampling to "Peak". Adjust the appropriate vertical shift and trigger level to make the oscilloscope trigger stably. Demo result is shown in the following figure.

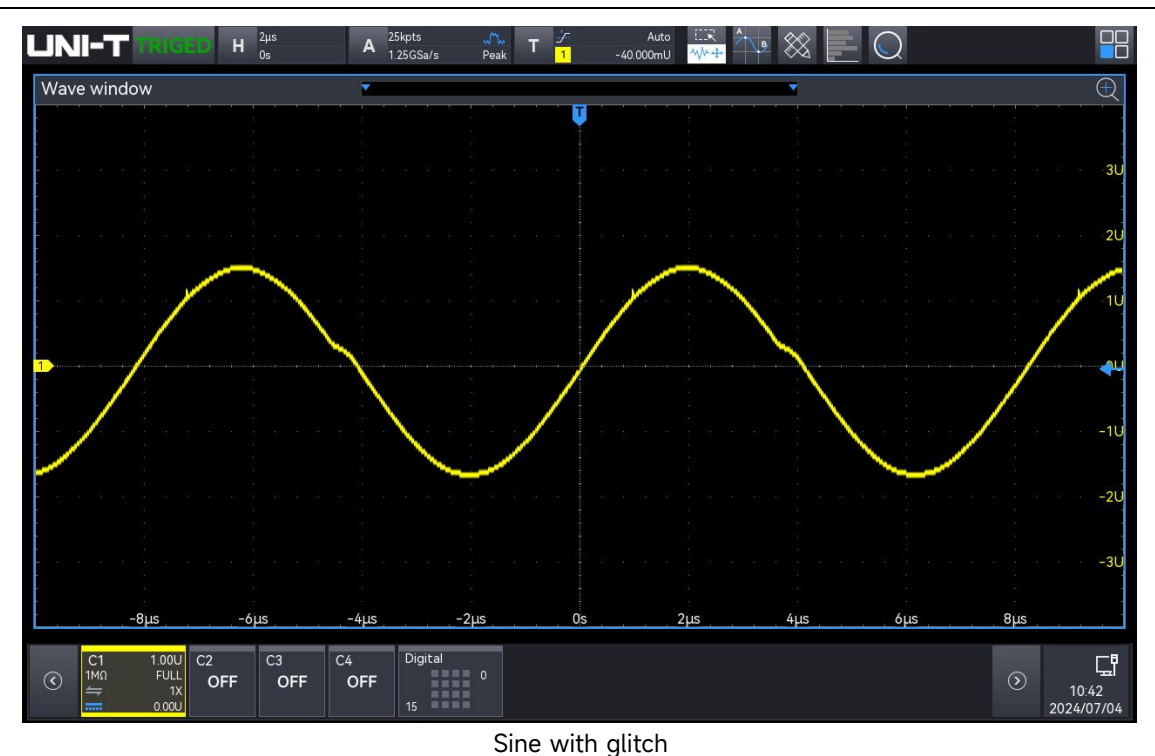

#### 4.2.4. Sine with Harmonic Distortion

- 1. Signal
  - Signal output: Select the channel for signal output (CH1 or CH2) and set the signal to sine with harmonic distortion
  - A sine wave signal with a frequency of 244 kHz and an amplitude of 4.82 Vpp
- 2. Demo content
  - FFT
  - The advantages of using the zoom function for gating measurement
- 3. Demo result
  - Use a BNC cable to correctly connect the signal output to the oscilloscope's CH1.
  - Set the trigger mode to "Edge trigger", the trigger mode to "Auto", and the vertical scale to "1 V". Adjust the appropriate vertical shift and trigger level to make the oscilloscope trigger stably. Demo result is shown in the following figure.

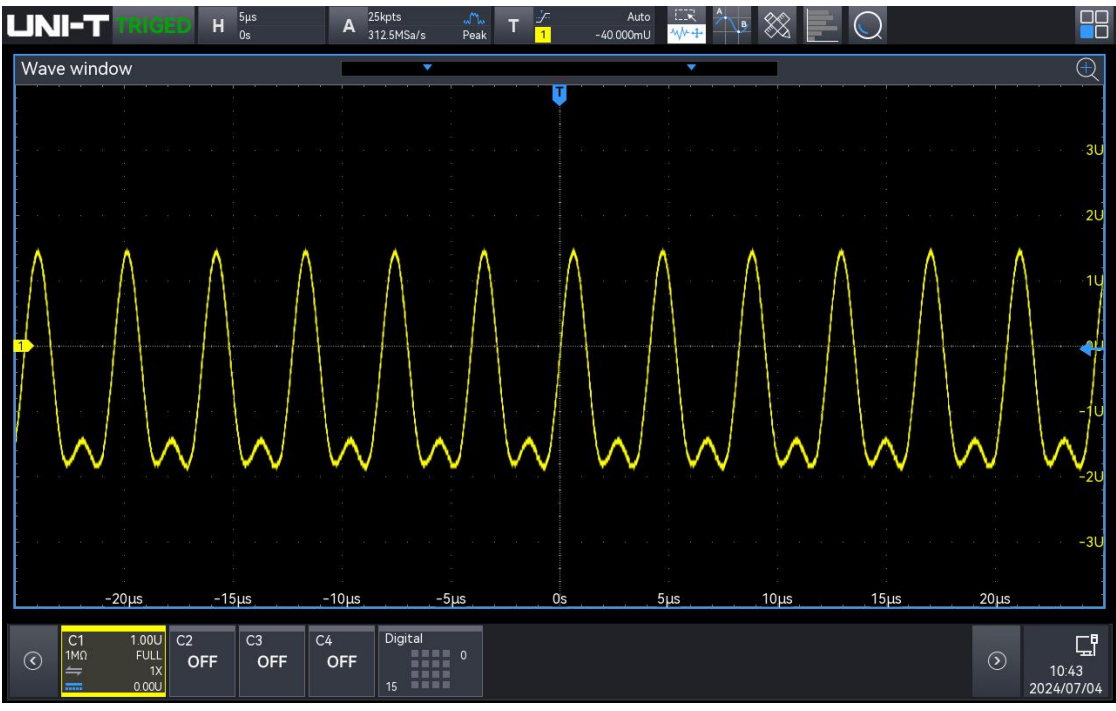

Sine with harmonic distortion

#### 4.2.5. Real-time Eye Diagram

- 1. Signal
  - Signal output: Select the channel for signal output (CH1 or CH2) and set the signal to real-time eye diagram
  - A sine wave signal with a frequency of 10 MHz and an amplitude of 4.35 Vpp
- 2. Demo content
  - Demonstrating the advantage of real-time eye diagram
- 3. Demo result
  - Use a BNC cable to correctly connect the signal output to the oscilloscope's CH1.
  - Set the trigger mode to "Edge trigger", the trigger mode to "Auto", and the vertical scale to "1 V". Adjust the appropriate vertical shift and trigger level to make the oscilloscope trigger stably. Demo result is shown in the following figure.

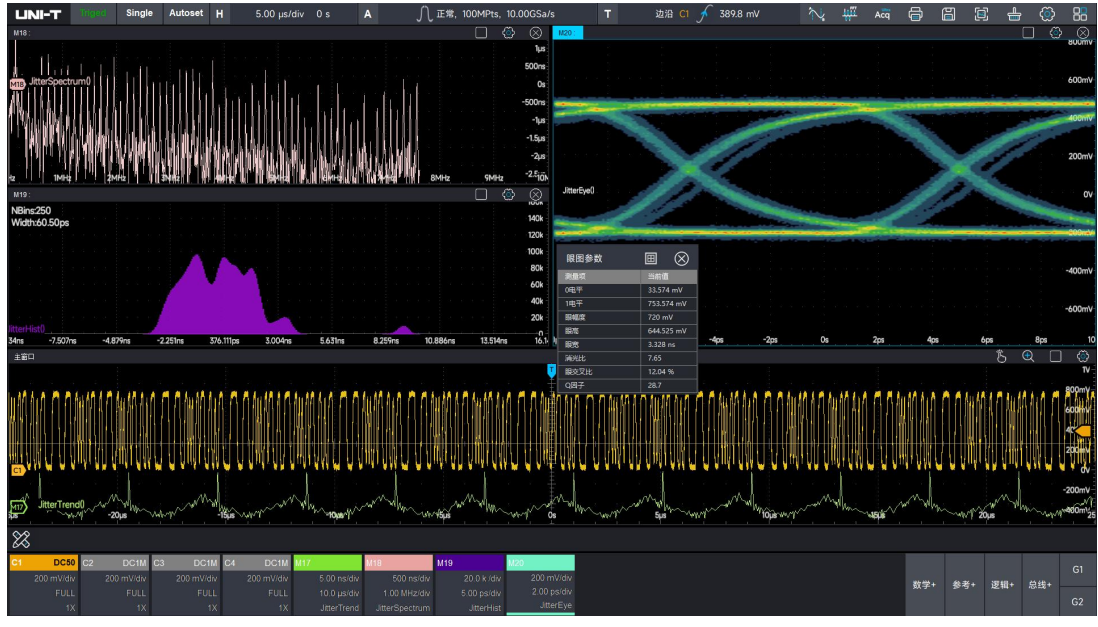

Real-time eye diagram

#### 4.2.6. Sine with Sinusoidal Noise Coupling

- 1. Signal
  - Signal output: Select the channel for signal output (CH1 or CH2) and set the signal to sine with sinusoidal noise coupling
  - A sine wave signal with a frequency of 244 kHz and an amplitude of 1.32 Vpp
- 2. Demo content
  - Demonstrate the advantages of using the FFT function on an oscilloscope to find signals coupled to a device under test (DUT).
- 3. Demo result
  - Use a BNC cable to correctly connect the signal output to the oscilloscope's CH1.
  - Set the trigger edge to "Edge trigger", the trigger mode to "Auto", and the vertical scale to "200 mV". Adjust the appropriate vertical shift and trigger level to make the oscilloscope trigger stably. Demo result is shown in the following figure.

| l | JNI-T                                   | TRIGED                  | Η <sup>1μs</sup><br>0s | A                                     | 25kpts 🥠<br>2.5GSa/s Norma               | T 7                                  | Auto<br>-168.00mU | ₩ <del>4</del> | $\otimes$        | $\bigcirc$ |                                         |             |
|---|-----------------------------------------|-------------------------|------------------------|---------------------------------------|------------------------------------------|--------------------------------------|-------------------|----------------|------------------|------------|-----------------------------------------|-------------|
|   | Wave windo                              | w                       |                        |                                       |                                          |                                      | -                 |                | -                |            |                                         | Ð           |
| I |                                         |                         |                        |                                       |                                          |                                      |                   |                |                  |            |                                         |             |
| I | e<br>e e to to to<br>e                  |                         |                        |                                       |                                          |                                      |                   |                |                  |            |                                         | 432mU       |
| I |                                         |                         |                        |                                       |                                          |                                      |                   |                |                  |            |                                         |             |
| I |                                         | MMMMMM                  | www.ww                 | MWWWWW                                |                                          |                                      | WWWWWWW           | www.www.www.   | M -              |            | 1                                       | WWW232mU    |
| I | 2<br>23<br>■ 10 10 10 10                |                         |                        | a<br>9<br>active a car                |                                          |                                      | a a a a a         |                |                  |            |                                         | 32mU        |
|   | 1                                       |                         |                        |                                       |                                          |                                      |                   |                |                  |            |                                         |             |
| I |                                         |                         |                        | · · · · · · · · · · · · · · · · · · · |                                          |                                      |                   |                |                  |            |                                         | -168        |
| I |                                         | а<br>А.<br>А.           |                        |                                       |                                          |                                      |                   |                |                  |            |                                         |             |
| I | r n n n n n<br>S                        | a a a a<br>S            |                        | an ar ar la i se                      |                                          | u u u  -<br> }                       |                   |                | a ca a<br>1      |            |                                         | -368mU      |
| I | AAAAAAAAAAAAAAAAAAAAAAAAAAAAAAAAAAAAAAA | an<br>an<br>an an an an |                        |                                       | AAAAAAAAAAAAAAAAAAAAAAAAAAAAAAAAAAAAAAA  | AAAAAAAAAAAAAAAAAAAAAAAAAAAAAAAAAAAA |                   |                | AAAAAAAAAAAAAAAA |            | AAAAAAAAAAAAAAAAAAAAAAAAAAAAAAAAAAAAAAA | -568mU      |
| I |                                         |                         |                        | umu.                                  | () () () () () () () () () () () () () ( | in provincial de                     |                   |                | mmmm             |            | nunumun                                 |             |
| I |                                         |                         |                        |                                       |                                          |                                      |                   |                |                  |            |                                         | -768mU      |
| I |                                         | - 4110                  | -3110                  | -2116                                 | -100                                     | 0                                    |                   | 100            | 2110             | 3115       | Aue                                     |             |
|   | 01                                      | -+ μ5                   | 5μ5                    | -2µ3                                  | Digital                                  | 0                                    | 3                 | 1µ5            | 2μs              | 5µ5        | 4μ3                                     |             |
|   |                                         | FULL O                  | FF OI                  | FF OFF                                | 0                                        |                                      |                   |                |                  |            | $\odot$                                 | 노라<br>11:08 |
| L |                                         | 0.000                   |                        |                                       | 15                                       |                                      |                   |                |                  |            |                                         | 2024/07/04  |

Sine with sinusoidal noise coupling

#### 4.2.7. Repetitive Pulse with Ringing

- 1. Signal
  - Signal output: Select the channel for signal output (CH1 or CH2) and set the signal to repetitive pulse with ringing
  - A sine wave signal with a frequency of 610 kHz and an amplitude of 1.87 Vpp
- 2. Demo content
  - Auto pulse parameter measurement, such as rising time, falling time, overshoot
- 3. Demo result
  - Use a BNC cable to correctly connect the signal output to the oscilloscope's CH1.
  - Set the trigger edge to "Edge trigger", the trigger mode to "Auto", and the vertical scale to "500 mV". Adjust the appropriate vertical shift and trigger level to make the oscilloscope trigger stably. Demo result is shown in the following figure.

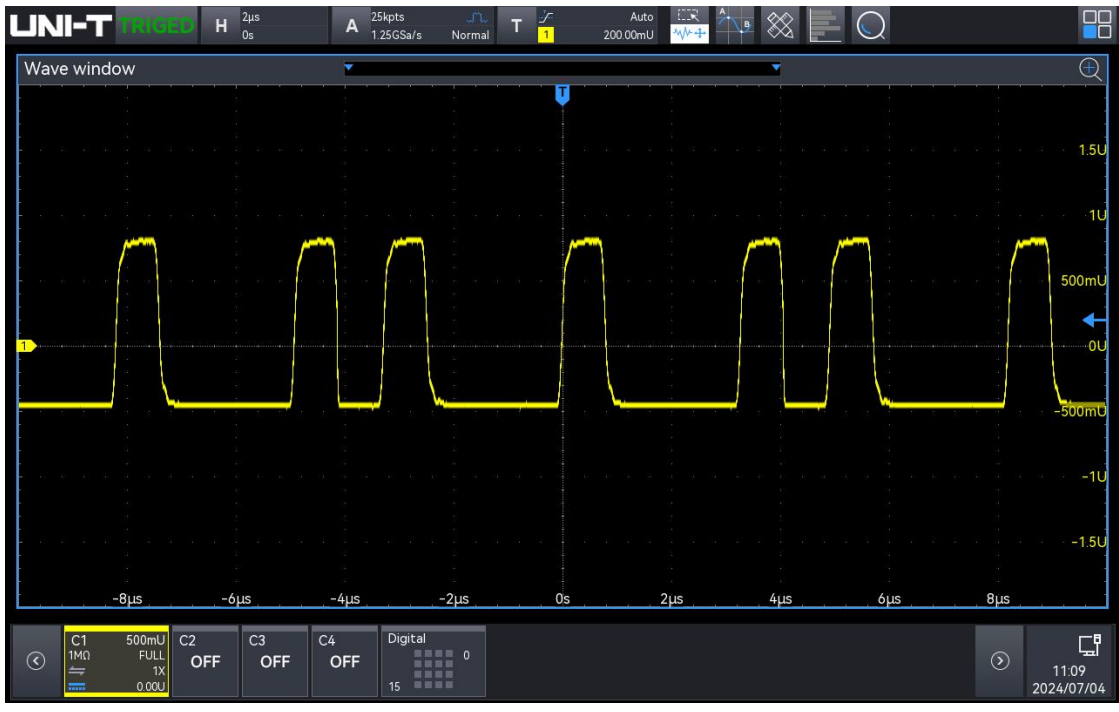

Repetitive pulse with ringing

#### **4.2.8.** Single-Shot Pulse with Ringing

- 1. Signal
  - Signal output: Select the channel for signal output (CH1 or CH2) and set the signal to single-shot pulse with ringing
  - The pulse width of the sine signal is approximately 1.96 us and the amplitude is 75 mVpp
  - A single-shot pulse with ringing can only be generated by pressing the TRIG key on the demo board
- 2. Demo content
  - Normal trigger
  - Single trigger
- 3. Demo result
  - Use a BNC cable to correctly connect the signal output to the oscilloscope's CH1.
  - Set the trigger mode to "Edge trigger", the trigger mode to "Normal / Single", and the vertical scale to "50 mV". Adjust the appropriate vertical shift and trigger level to make the oscilloscope trigger stably. Press the TRIG key on the demo board to output a single -shot pulse with ringing, the oscilloscope will capture and display this signal. Demo result is shown in the following figure. (take the trigger mode "Normal" as an example).

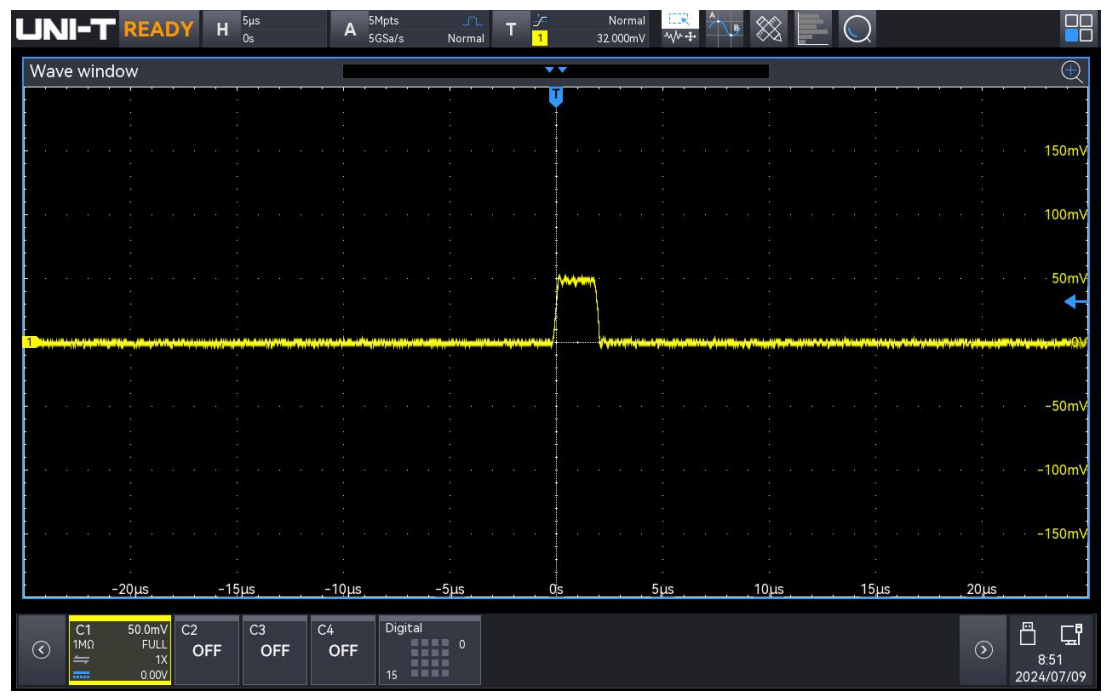

Single-shot pulse with ringing

#### 4.2.9. Clock with Infrequent Glitch

- 1. Signal
  - Signal output: Select the channel for signal output (CH1 or CH2) and set the signal to clock with infrequent glitch
  - A sine wave signal with a frequency of 120 kHz and an amplitude of 1.38 Vpp

#### 2. Demo content

- Refresh rate of fast wave
- Pulse width
- Template test
- 3. Demo result
  - Use a BNC cable to correctly connect the signal output to the oscilloscope's CH1.
  - Set the trigger edge to "Edge trigger", the trigger mode to "Auto", and the vertical scale to "500 mV". Adjust the appropriate vertical shift and trigger level to make the oscilloscope trigger stably. Demo result is shown in the following figure.

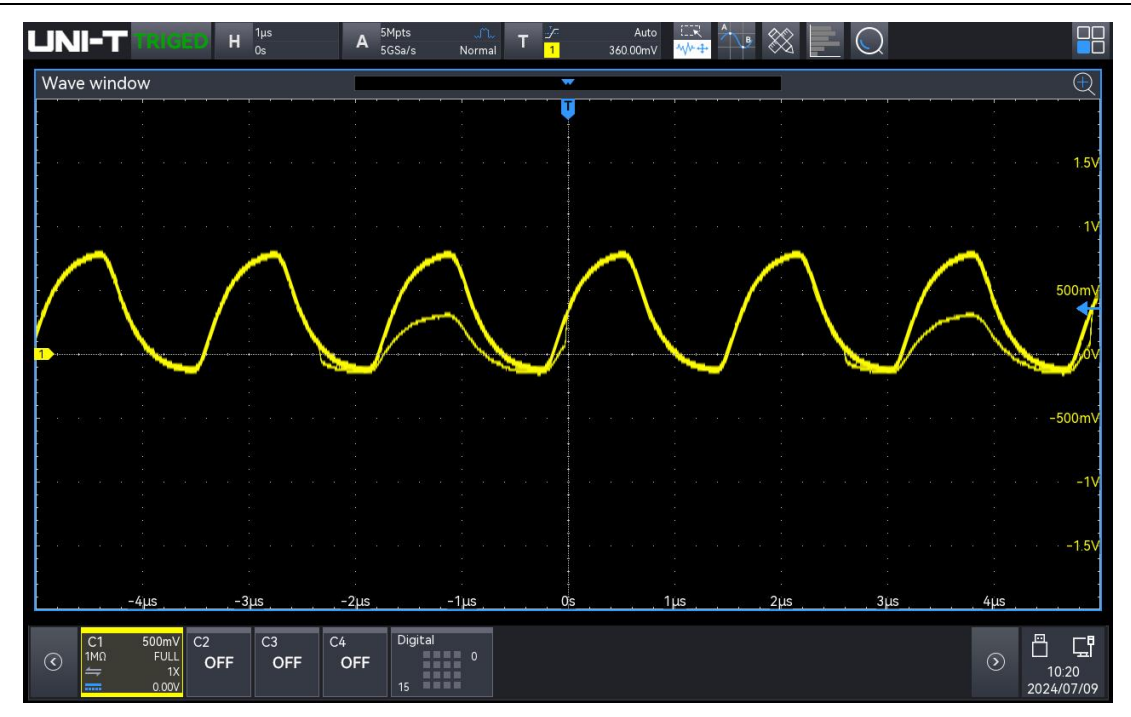

Clock with infrequent glitch

#### 4.2.10. Clock with Jitter

- 1. Signal
  - Signal output: Select the channel for signal output (CH1 or CH2) and set the signal to clock with jitter
  - A sine wave signal with a frequency of 5 MHz and an amplitude of 23 mVpp
- 2. Demo content
  - Demonstrate the advantage of using jitter analysis to identify jitter source
- 3. Demo result
  - Use a BNC cable to correctly connect the signal output to the oscilloscope's CH1.
  - Set the trigger edge to "Edge trigger", the trigger mode to "Auto", and the vertical scale to "5 mV". Adjust the appropriate vertical shift and trigger level to make the oscilloscope trigger stably. Demo result is shown in the following figure.

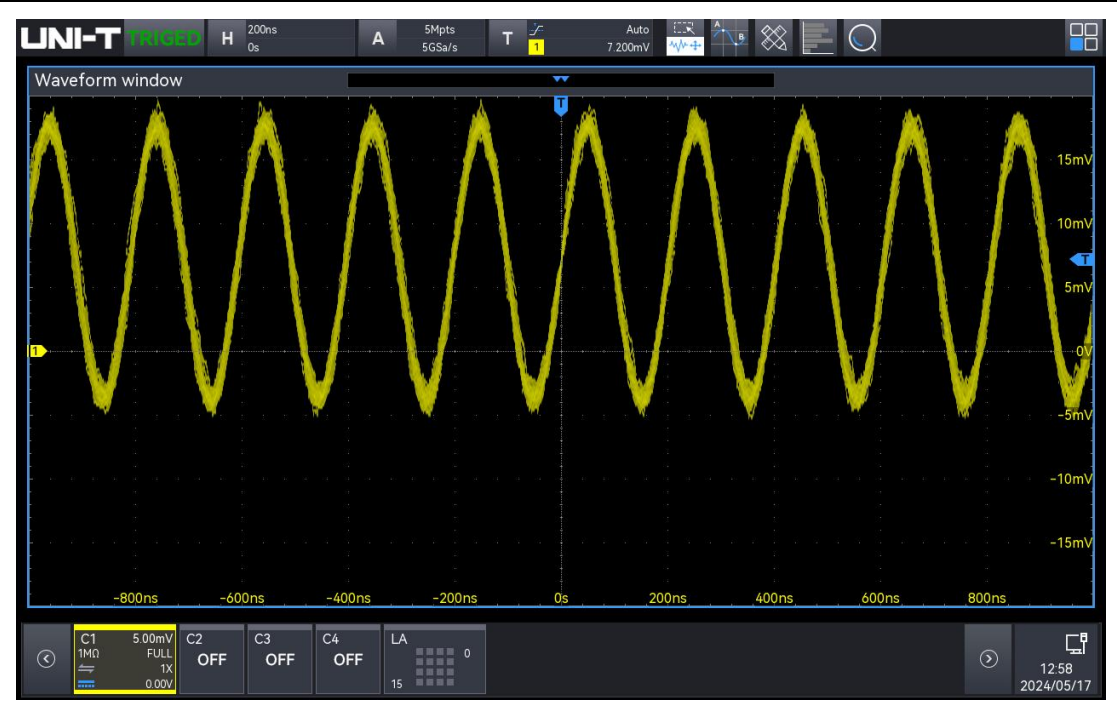

Clock with jitter

#### 4.2.11. Serial Data with Jitter

- 1. Signal
  - Signal output: Select the channel for signal output (CH1 or CH2) and set the signal to serial data with jitter
  - A sine wave signal with a frequency of 7.6 MHz and an amplitude of 480 mVpp
- 2. Demo content
  - Demonstrate the advantage of using jitter analysis to identify jitter source and real-time eye
- 3. Demo result
  - Use a BNC cable to correctly connect the signal output to the oscilloscope's CH1.
  - Set the trigger edge to "Edge trigger", the trigger mode to "Auto", and the vertical scale to "200 mV". Adjust the appropriate vertical shift and trigger level to make the oscilloscope trigger stably. Demo result is shown in the following figure.

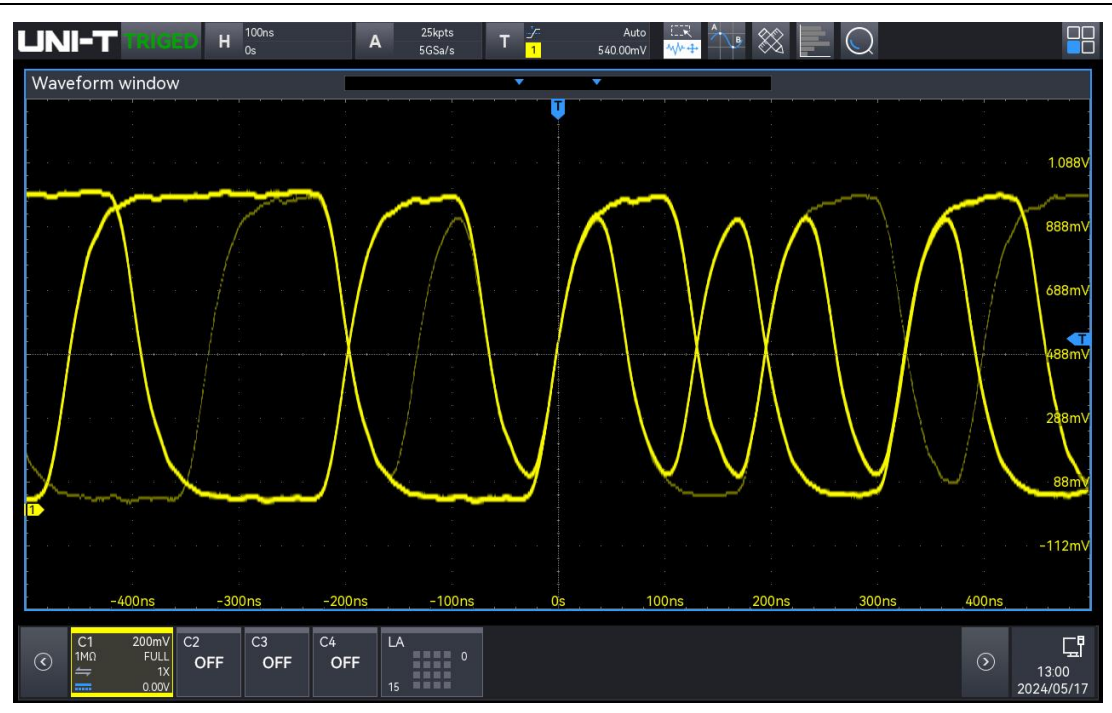

Serial data with jitter

#### 4.2.12. Runt Pulses

- 1. Signal
  - Signal output: Select the channel for signal output (CH1 or CH2) and set the signal to runt pulses
  - A sine wave signal with a frequency of 7.89 MHz and an amplitude of 950 mVpp
- 2. Demo content
  - Demonstrate the advantage of runt trigger and runt search
- 3. Demo result
  - Use a BNC cable to correctly connect the signal output to the oscilloscope's CH1.
  - Set the trigger edge to "Edge trigger", the trigger mode to "Auto", and the vertical scale to "200 mV". Adjust the appropriate vertical shift and trigger level to make the oscilloscope trigger stably. Demo result is shown in the following figure.

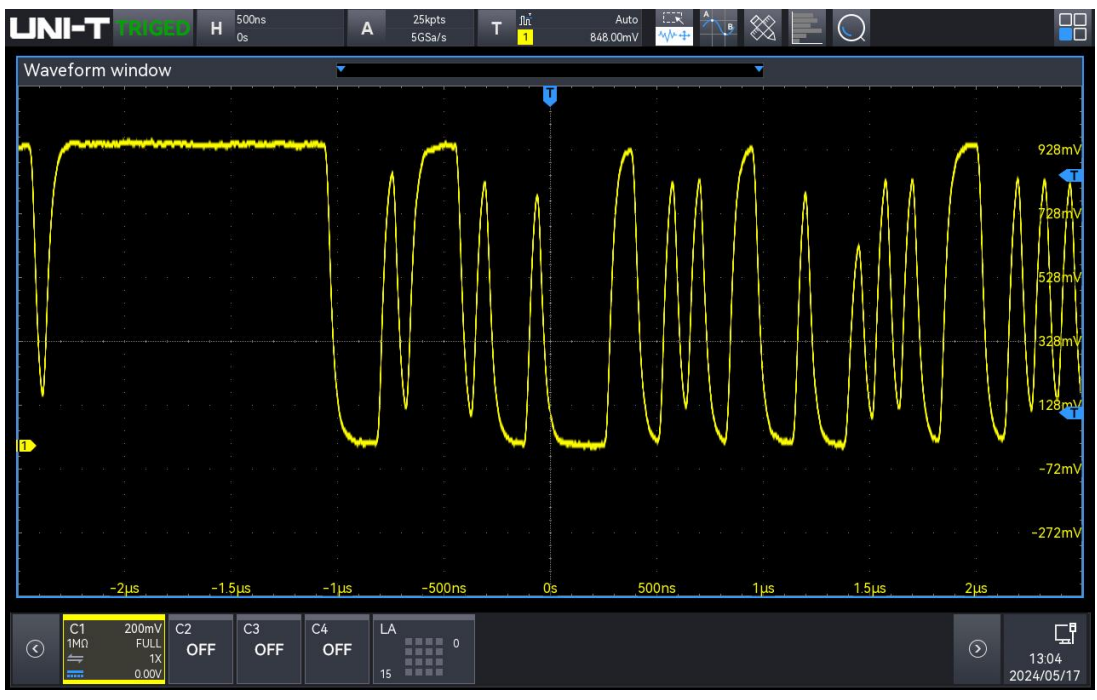

Runt pulses

#### 4.2.13. Edge Transition Violation Signal

- 1. Signal
  - Signal output: Select the channel for signal output (CH1 or CH2) and set the signal to edge transition violation signal
  - A sine wave signal with a frequency of 5.1 MHz and an amplitude of 950 mVpp
- 2. Demo content
  - Rising/falling time trigger
- 3. Demo result
  - Use a BNC cable to correctly connect the signal output to the oscilloscope's CH1.
  - Set the trigger edge to "Edge trigger", the trigger mode to "Auto", and the vertical scale to "500 mV". Adjust the appropriate vertical shift and trigger level to make the oscilloscope trigger stably. Demo result is shown in the following figure.

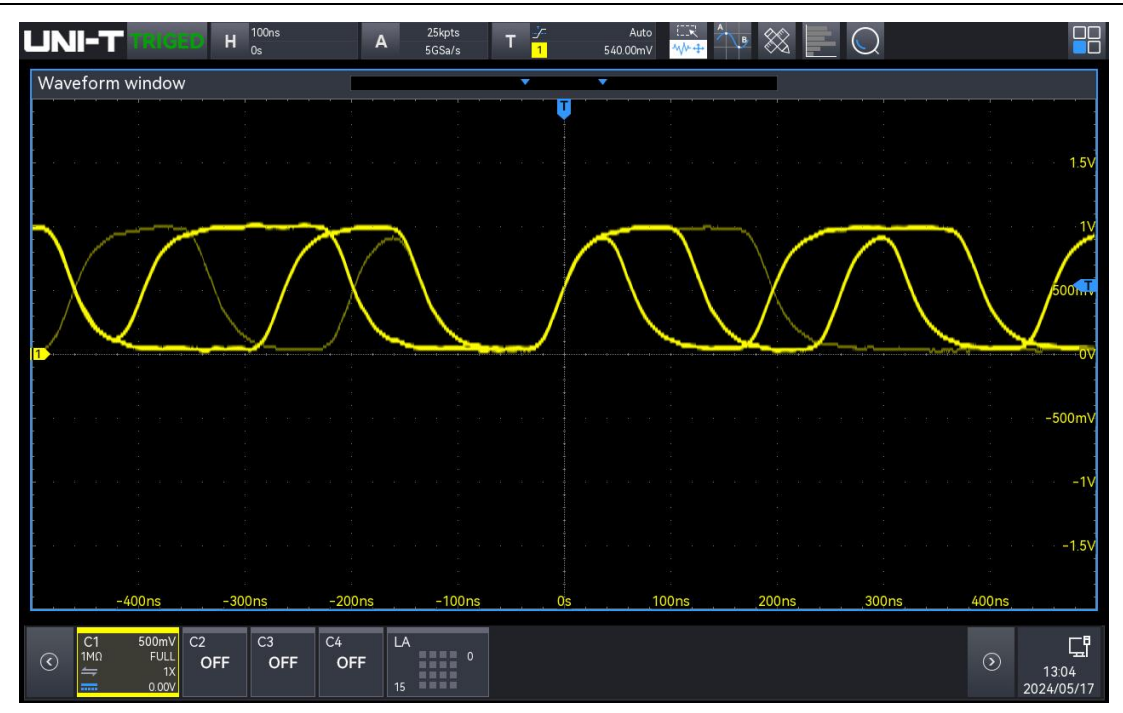

Edge transition violation signal

#### 4.2.14. Setup & Hold Signal

- 1. Signal
  - Signal output: Select the channel for signal output (CH1 or CH2), and set the signal to setup&hold signal. CH2: Data signal; CH1: Clock signal
  - A sine wave signal with a frequency of 1 MHz and an amplitude of 1.38 Vpp
- 2. Demo content
  - Demonstrate the advantage of setup & hold trigger and trigger holdoff
- 3. Demo result
  - Use a BNC cable to correctly connect the signal, and connect CH1, CH2 output to the oscilloscope's CH2, CH3
  - Set the trigger mode to "Setup & Hold", the trigger mode to "Auto", the vertical scale to "1 V", clock source: CH2, data source: CH3, clock edge: rising edge, data type: H, setup: 1 ms, trigger hold off: 8us. Adjust the appropriate vertical shift and trigger level to make the oscilloscope trigger stably. Demo result is shown in the following figure.

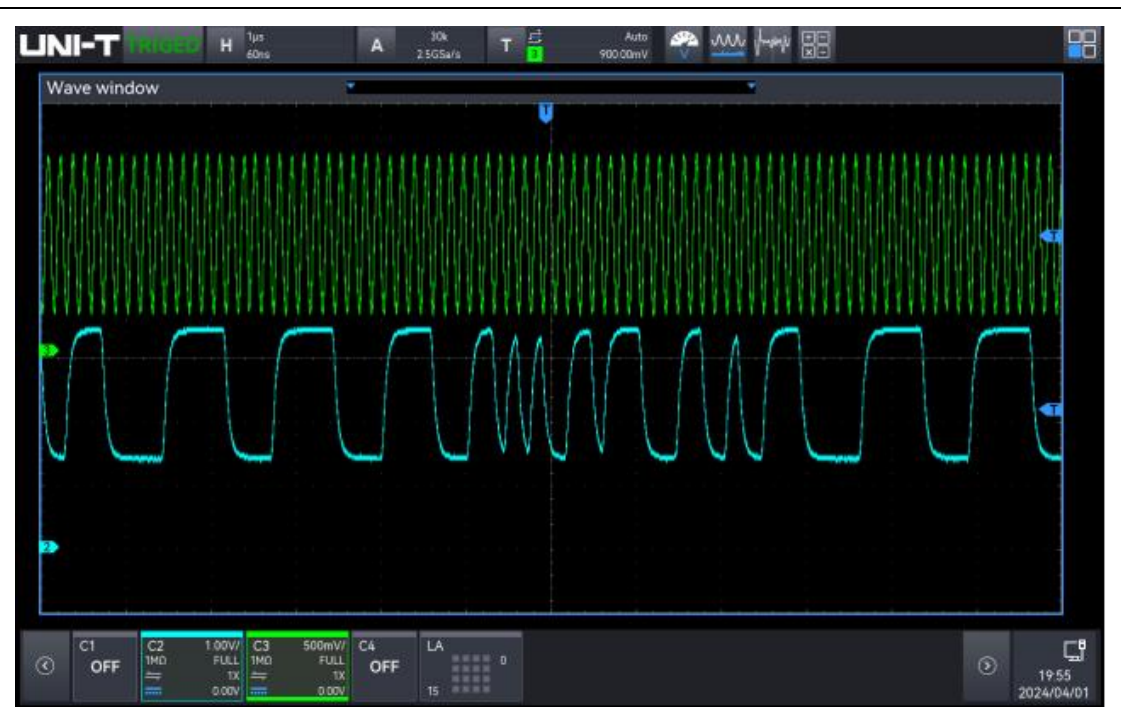

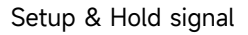

#### 4.2.15. Non-Monotonic Edge Signal

- 1. Signal
  - Signal output: Select the channel for signal output (CH1 or CH2) and set the signal to non-monotonic edge signal
  - A sine wave signal with a frequency of 1 MHz and an amplitude of 1.38 Vpp
- 2. Demo content
  - Demonstrate the advantage of region trigger
- 3. Demo result
  - Use a BNC cable to correctly connect the signal output to the oscilloscope's CH1.
  - Set the trigger mode to "Edge trigger", the trigger mode to "Auto" and the vertical scale to "1 V". Draw a region trigger box and set the condition to "Intersect", that is, only the waveform that meets condition can be triggered. Demo result is shown in the following figure.

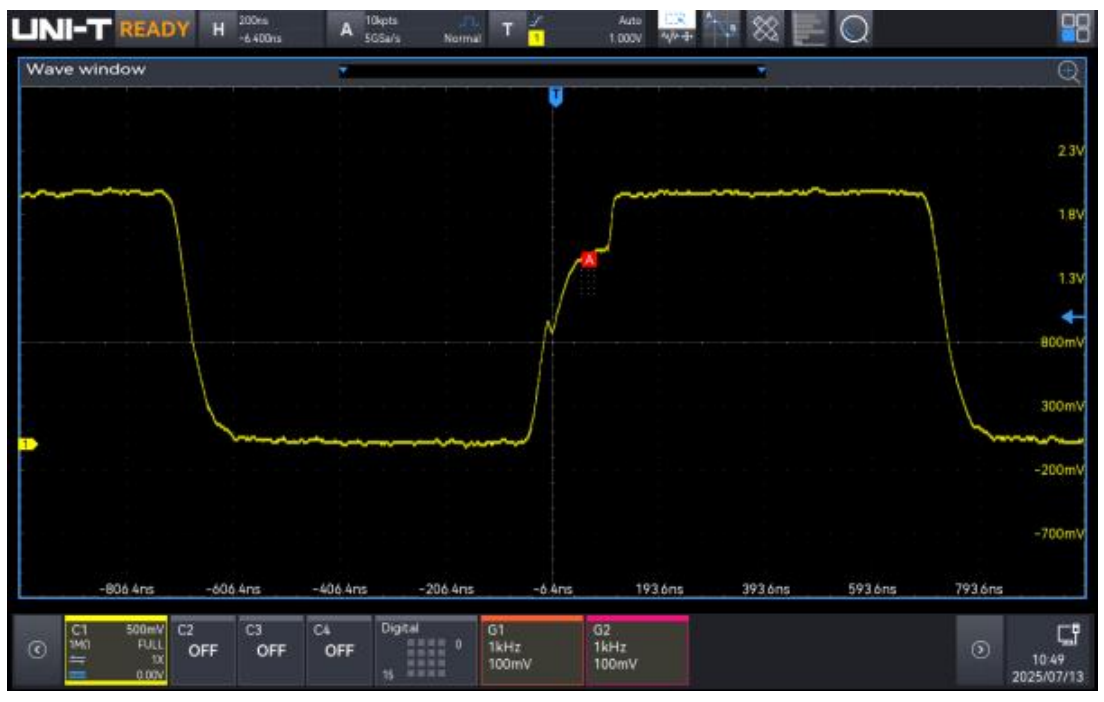

Non-monotonic edge signal

### 4.2.16. Nth Edge

- 1. Signal
  - Signal output: Select the channel for signal output (CH1 or CH2) and set the signal to Nth edge
  - Single edge cycle: 126.03 ns, frequency: 7.93 MHz, with 40 pulse strings
- 2. Demo content
  - Nth edge trigger
  - Burst width, burst interval, burst cycle and burst cycle number measurements
- 3. Demo result
  - Use a BNC cable to correctly connect the signal output to the oscilloscope's CH1.
  - Set the trigger mode to "Nth edge", the trigger mode to "Auto", the vertical scale to "50 0 mV". Adjust the appropriate vertical shift and trigger level to make the oscilloscope trigger stably. Demo result is shown in the following figure.

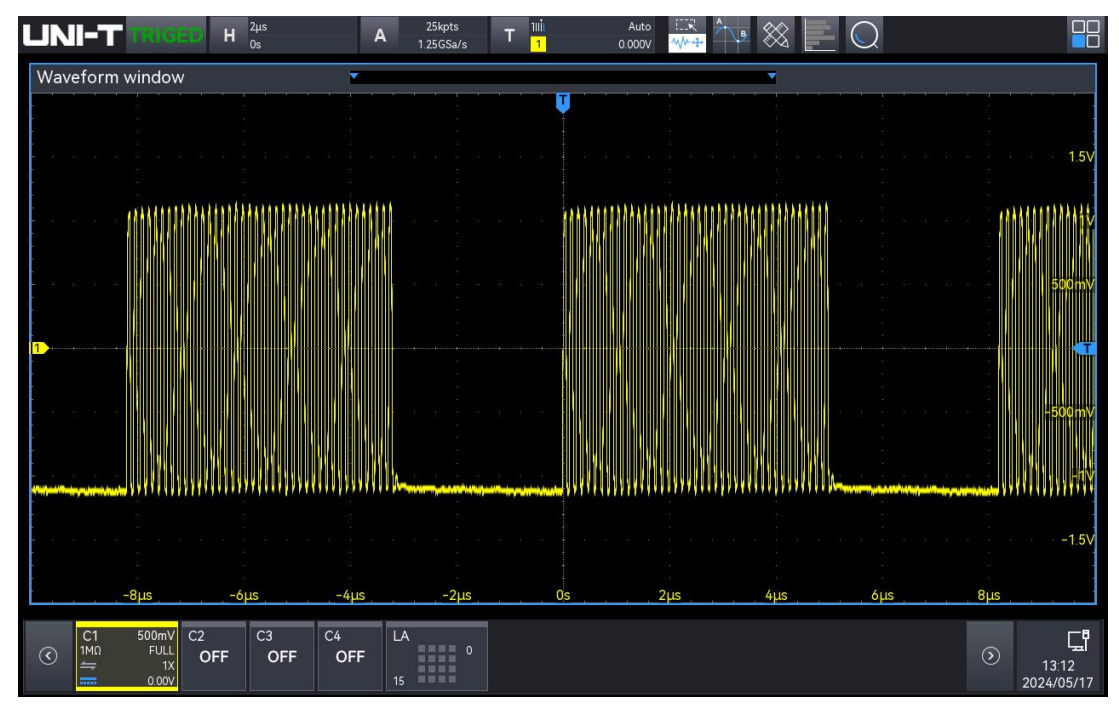

Nth edge trigger

Enable the measurement and statistics of burst width, burst interval, burst cycle and burst cycle number. Demo result is shown in the following figure.

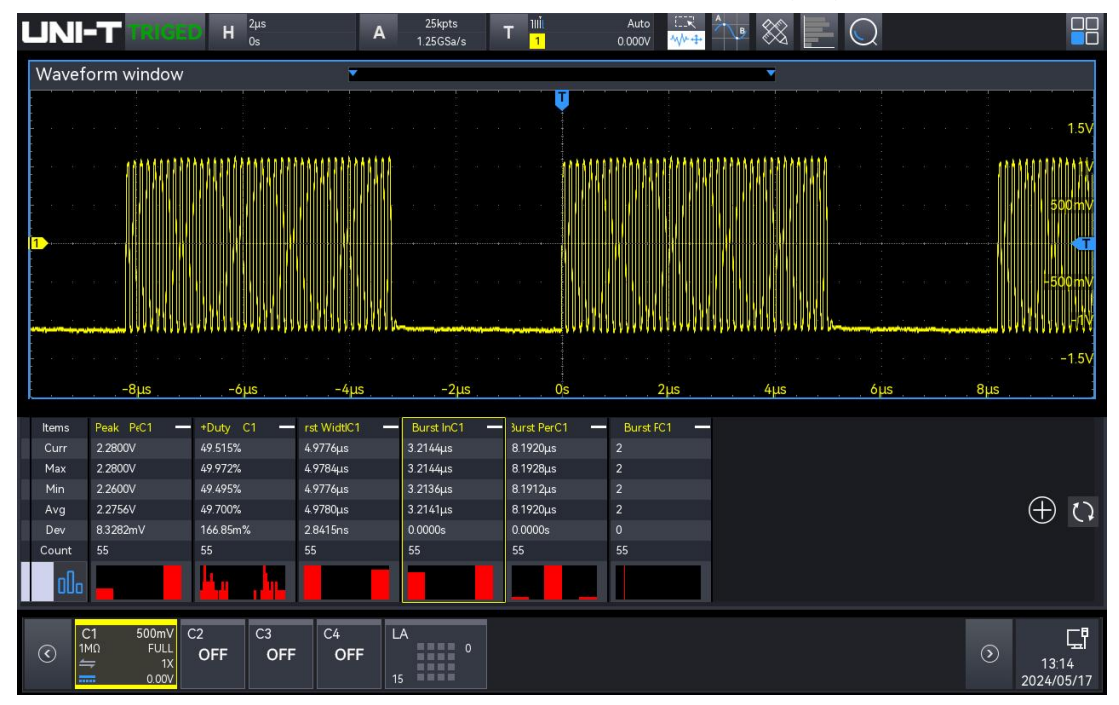

#### 4.2.17. Fast Scan

- 1. Signal
  - Signal output: Select the channel for signal output (CH1 or CH2) and set the signal to fast scan
  - Frequency scanning range: 4 kHz-999 kHz, scanning time: 2.6s
- 2. Demo content

- Measurement statistics
- Persistence
- 3. Demo result
  - Use a BNC cable to correctly connect the signal output to the oscilloscope's CH1.
  - Press the AUTO key on the front panel of the oscilloscope, then the parameter will be set automatically. Enable the measurement and statistics of the frequency, use the maximum and minimum value of the statistics to determine the frequency range.

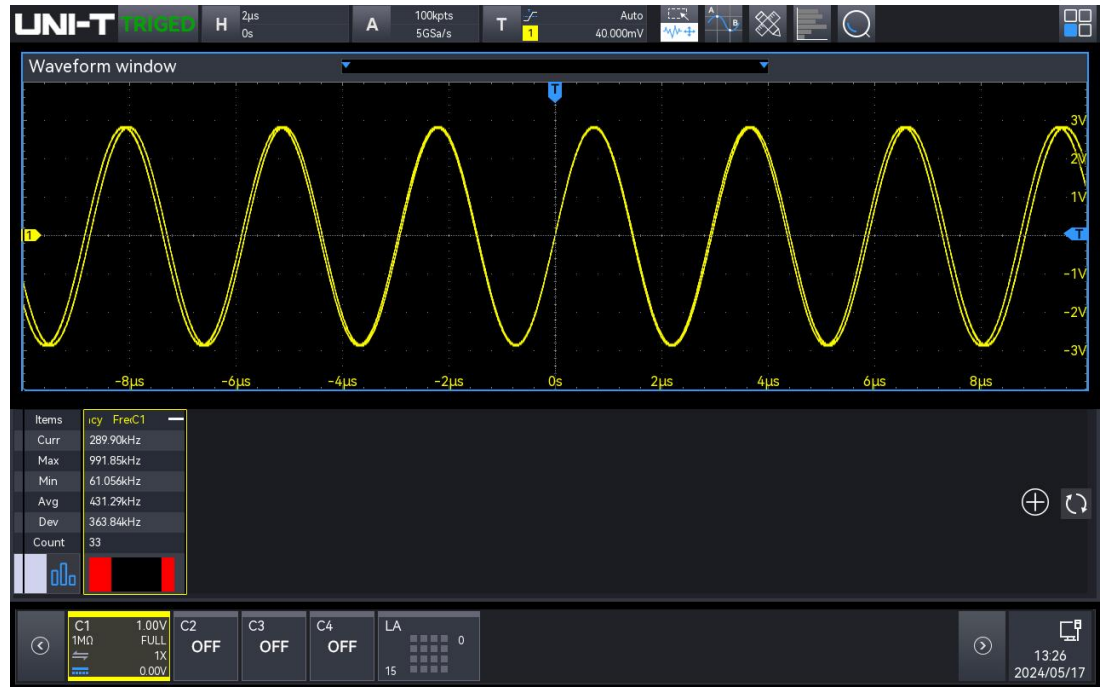

Fast scan

 Adjust the "Persistence" to 500 ms, as shown in the following figure. The scan trace of the sweep signal can be clearly observed.

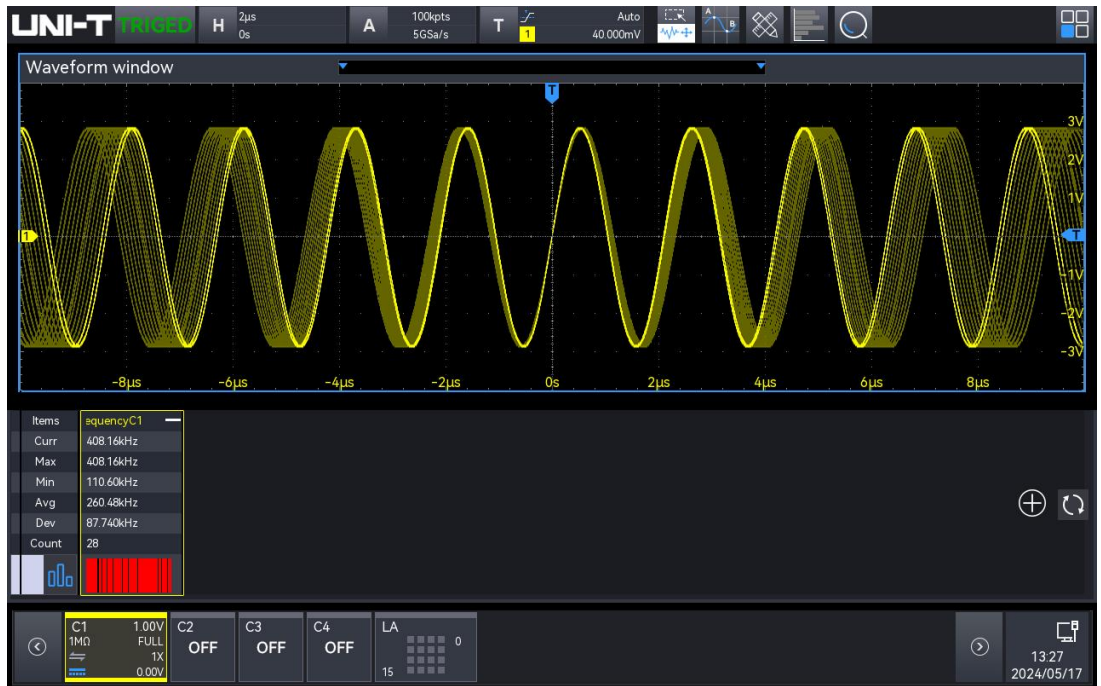

Scan trace of fast scan

#### 4.2.18. Slow Scan

- 1. Signal
  - Signal output: Select the channel for signal output (CH1 or CH2) and set the signal to slow scan
  - Frequency scanning range: 4 kHz-99 kHz, scanning time: 26s, scanning mode: logarithm
- 2. Demo content
  - Measurement statistics
  - Persistence
- 3. Demo result
  - Use a BNC cable to correctly connect the signal output to the oscilloscope's CH1.
  - Press the AUTO key on the front panel of the oscilloscope, then the parameter will be set automatically. Enable the measurement and statistics of the frequency, use the maximum and minimum value of the statistics to determine the frequency range, as shown in the following figure.

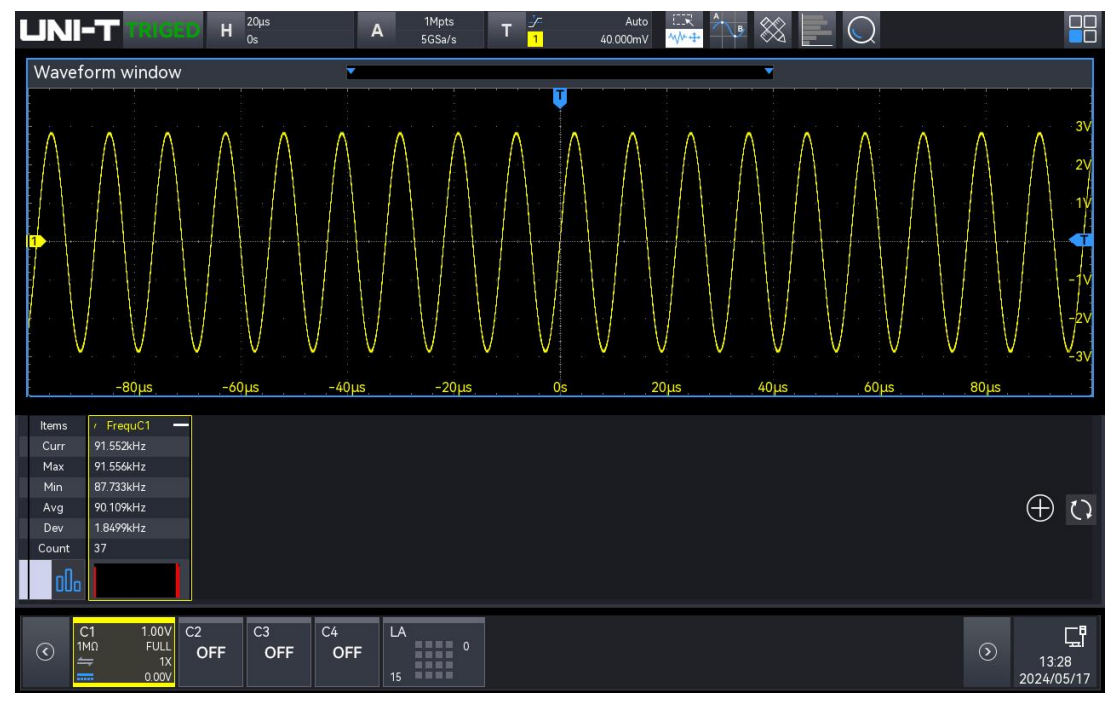

Slow scan

 Adjust the "Persistence" to 20s, as shown in the following figure. The scan trace of the sweep signal can be clearly observed.

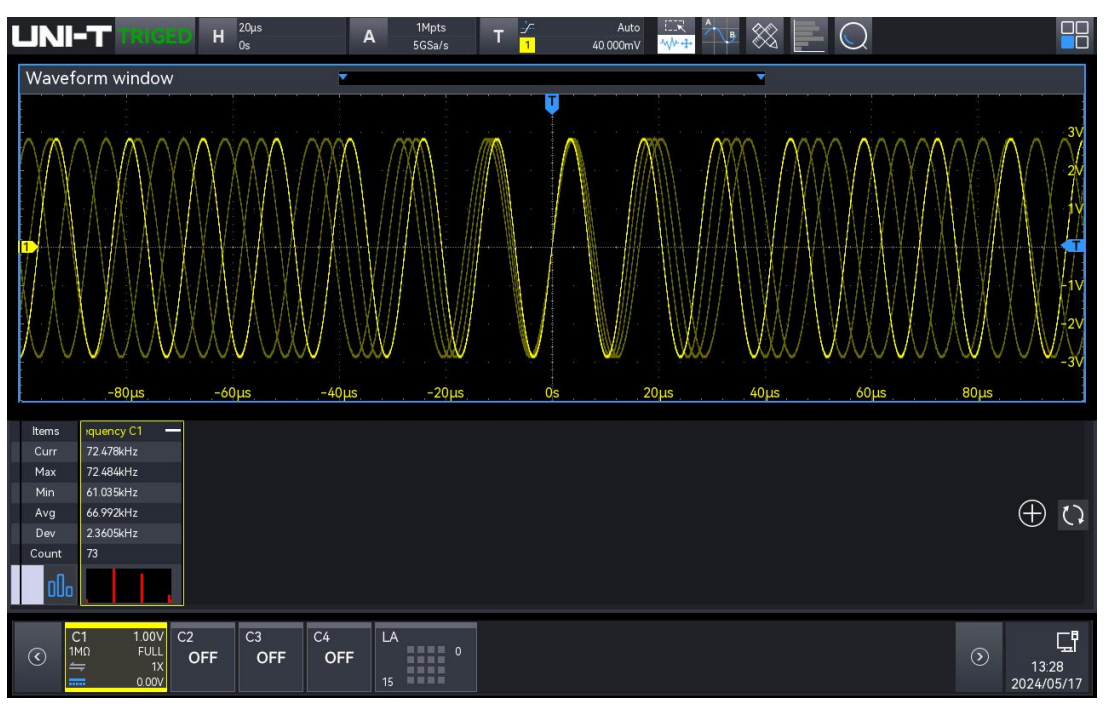

#### Scan trace of slow scan

## 4.3. Protocol Signal

#### 4.3.1. RS232/UART

- 1. Signal
  - Signal output: Select the channel for signal output (CH1-CH4), and set the signal to UART, connect to the channel as indicated on the panel and output the signal to the oscilloscope.
- 2. Demo content
  - RS232/UART trigger
  - RS232/UART decoding
- 3. Demo result
  - Use a BNC cable to correctly connect the signal output to the oscilloscope's CH1.
  - Select UART trigger and UART decoding, the specific parameter setting, see the table below.

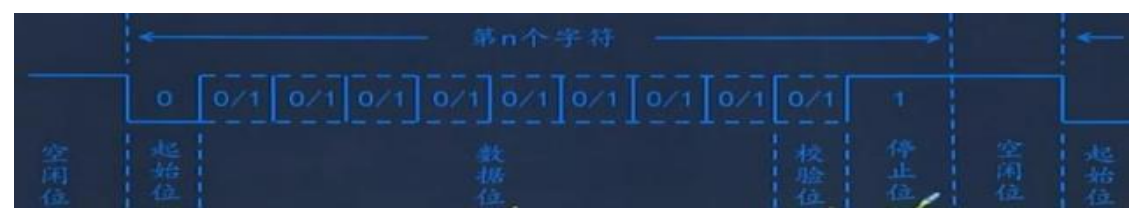

| Туре      | Description                                                    |  |  |  |  |
|-----------|----------------------------------------------------------------|--|--|--|--|
| Output    | CH1-CH4, UART pin                                              |  |  |  |  |
|           | Baud rate: 115200                                              |  |  |  |  |
|           | Polarity: Positive                                             |  |  |  |  |
| Parameter | Parity check bit: No parity check bit                          |  |  |  |  |
|           | Data bit width: 8 bits                                         |  |  |  |  |
|           | Bit sequence : LSB                                             |  |  |  |  |
|           | Hexadecimal data: 55, 4E, 49, 2D, 54; 55, 4E, 49, 2D, 54; 55,  |  |  |  |  |
| Data      | 4E, 49, 2D, 54; 55, 4E, 49, 2D, 54, 0A; 55, 4E, 49, 2D, 54, 21 |  |  |  |  |
|           | ; (15-24) , 01, 02, 03, 04, 05;                                |  |  |  |  |

Stable trigger and decoding result is shown in the following figure.

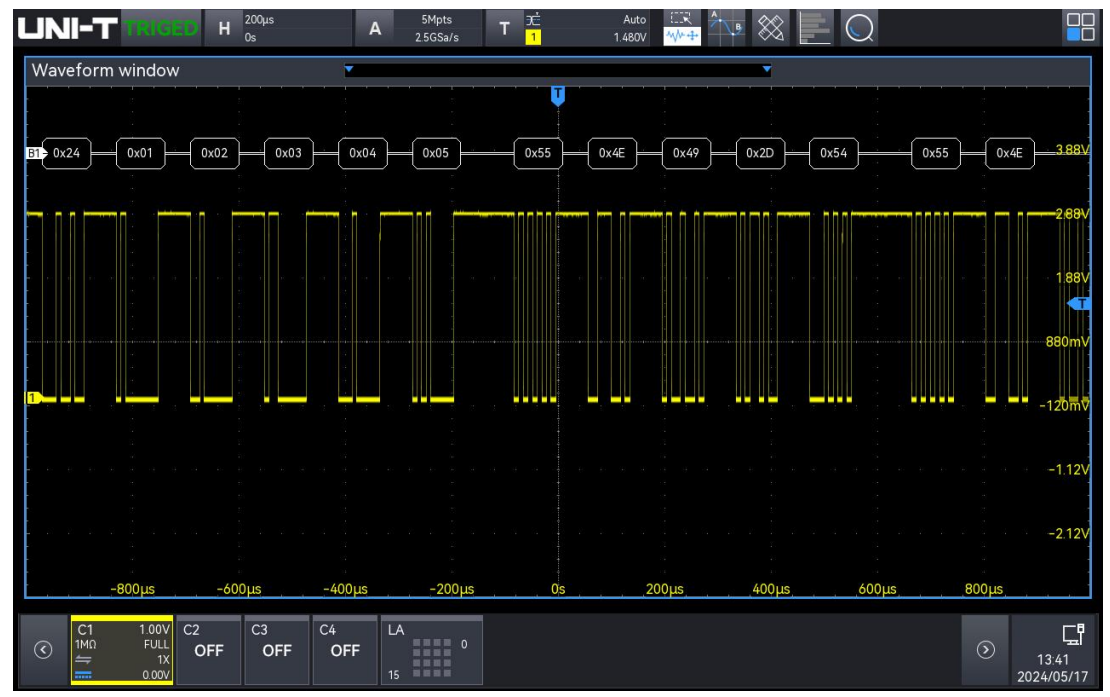

UART trigger and decoding

### 4.3.2. I<sup>2</sup>C

- 1. Signal
  - Signal output: Select the channel for signal output (CH1, CH2), and set the signal to I<sup>2</sup>C, connect to the channel as indicated on the panel and output the signal to the oscilloscope.
- 2. Demo content
  - I<sup>2</sup>C trigger
  - I<sup>2</sup>C decoding
- 3. Demo result
  - Use a BNC cable to correctly connect the signal output to the oscilloscope's CH1, CH2.

Select  $I^2C$  trigger and  $I^2C$  decoding, the specific parameter setting, see the table below.

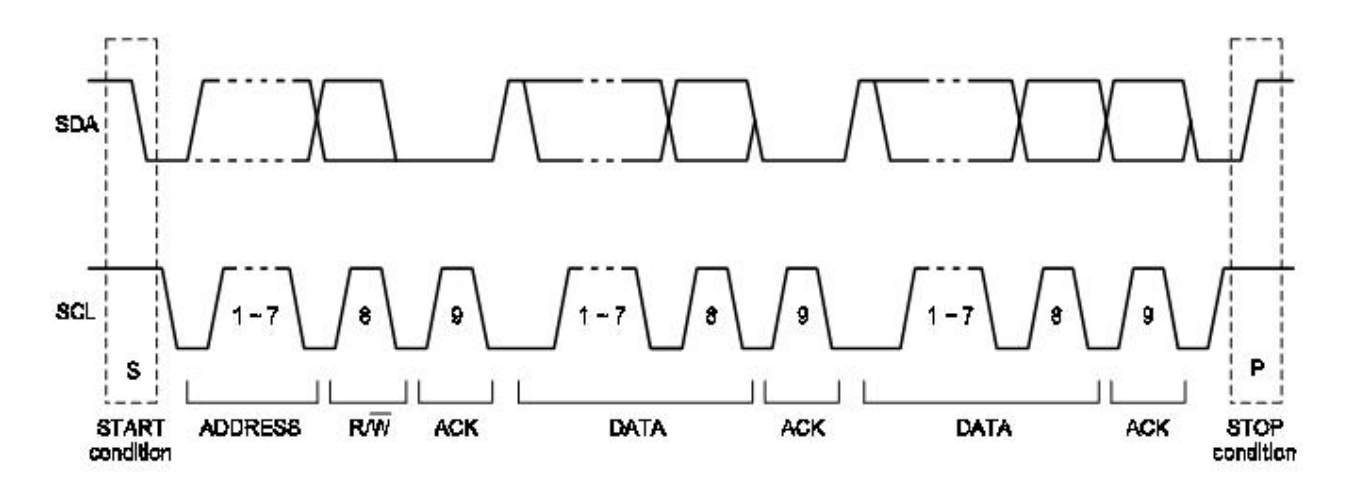

| Туре   | Description                                                                                                  |  |  |  |  |  |  |  |  |
|--------|----------------------------------------------------------------------------------------------------|--|--|--|--|--|--|--|--|
|        | CH1:SCL                                                                                                    |  |  |  |  |  |  |  |  |
| Output | CH2:SDA                                                                                                    |  |  |  |  |  |  |  |  |
|        | l <sup>2</sup> C pin                                                                                         |  |  |  |  |  |  |  |  |
|        | 7-bit address : 1001000 (48h) (the address does not include R)                                               |  |  |  |  |  |  |  |  |
|        | 10010000(90h)(the address includes R/W)                                                                      |  |  |  |  |  |  |  |  |
|        | Hexadecimal data: 55, 4E, 49, 2D, 54;                                                                        |  |  |  |  |  |  |  |  |
|        | 7-bit address : 1001000 (48h) (the address does not include W)<br>10010000 (90h) (the address includes R/W)  |  |  |  |  |  |  |  |  |
|        | Hexadecimal data: 54, 2D, 49, 4E, 55;                                                                        |  |  |  |  |  |  |  |  |
|        | 7-bit address : 0000000 (00h) (the address does not include R)<br>00000000 (00h) (the address includes R/W)  |  |  |  |  |  |  |  |  |
| Data   | Hexadecimal data: 90, 55;                                                                                    |  |  |  |  |  |  |  |  |
|        | 7-bit address : 0100111 (27h) (the address does not include R)<br>01001110 (4Eh) (the address includes R/W)  |  |  |  |  |  |  |  |  |
|        | Hexadecimal data: 49, 2D, 54;                                                                                |  |  |  |  |  |  |  |  |
|        | 7-bit address : 1111010 (7Ah) (the address does not include R)<br>111101010 (F5h) (the address includes R/W) |  |  |  |  |  |  |  |  |
|        | Hexadecimal data: 90 ;                                                                                       |  |  |  |  |  |  |  |  |
|        | 10-bit address : 10 1001 0000 (290h) (the address does not include W)                                        |  |  |  |  |  |  |  |  |
|        | 7-bit address : 1111010 (7Ah) (the address does not include W)                                               |  |  |  |  |  |  |  |  |

111101010 (F5h) (the address includes R/W)
Hexadecimal data: 55, 4E, 49, 2D, 54;
7-bit address : 1111010 (7Ah) (the address does not include R) 111101010 (F5h) (the address includes R/W)
10-bit address : 10 1001 0000 (290h) (the address does not include R) Hexadecimal data: (90), 54, 2D, 49, 4E, 55;

■ I<sup>2</sup>C stable trigger and decoding result is shown in the following figure.

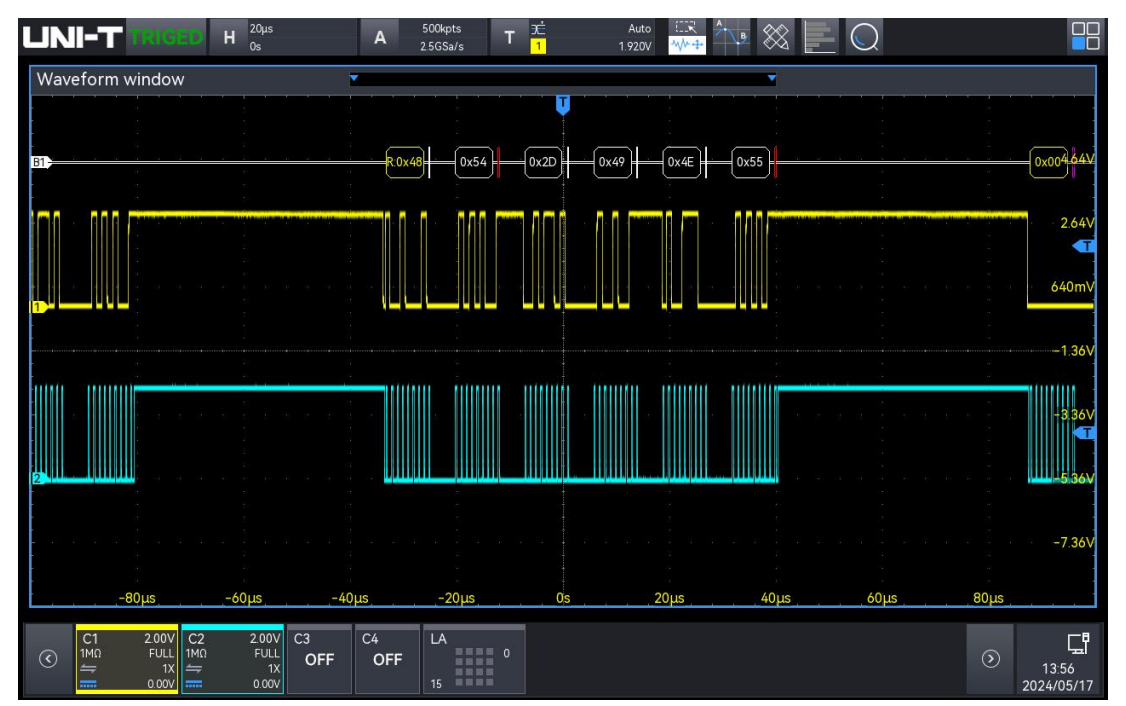

l<sup>2</sup>C trigger and decoding

### 4.3.3. SPI

- 1. Signal
  - Signal output: Select the channel for signal output (CH1-CH3), and set the signal to SPI, connect to the channel as indicated on the panel and output the signal to the oscilloscope.
- 2. Demo content
  - SPI trigger
  - SPI decoding
- 3. Demo result
  - Use a BNC cable to correctly connect the signal output to the oscilloscope's CH1, CH2, CH3.
  - Select SPI trigger and SPI decoding, the specific parameter setting, see the table below.

| clock signal<br>Polarity 0           | SCK (CPOL = 0)   | Thomas (                                                   |
|--------------------------------------|------------------|------------------------------------------------------------|
| Polarity 1                           | SCK (CPOL = 1)   |                                                            |
| Slave selection                      | SSEL             |                                                            |
| Clock phase 0                        | CPHA =0          |                                                            |
|                                      | Cycle # CPHA = 0 | Clock front sampling 6 (7 (8)                              |
| Clock Frontier Data<br>Sampling      | MOSI (CPHA = 0)  | Bit 1 Bit 2 Clock trailing edge output Bit 8               |
| Clock trailing edge<br>data output   | MISO (CPHA = 0)  | Bit 1 XBit 2 XBit 3 XBit 4 XBit 5 XBit 6 XBit 7 XBit 8 X - |
| Clock phase 1                        | CPHA = 1         |                                                            |
|                                      | Cycle # CPHA = 1 | Clock front output                                         |
| Clock Frontier<br>Data Output        | MOSI (CPHA = 1)  | Bit 1 XBit 2 X Clock trailing edge sampling 8              |
| Clock trailing edge<br>data sampling | MISO (CPHA = 1)  | - Bit 1 /Bit 2 /Bit 3 /Bit 4 /Bit 5 /Bit 6 /Bit 7 /Bit 8 - |

| Туре      | Description                                   |
|-----------|-----------------------------------------------|
|           | CH1: WS                                       |
|           | CH2: SCL                                      |
| Output    | CH3: MOSI                                     |
|           | SPI pin                                       |
|           | Bit width : 8 bits                            |
|           | Bit sequence : MSB                            |
|           | CIK polarity : Positive                       |
|           | WS polarity : Negative                        |
| Parameter | DATA polarity : Positive                      |
|           | Trigger condition : Chip selection            |
|           | Hexadecimal data:                             |
| Data      | MOSI: 55, 20, 4E, 20, 49, 20, 2D, 20, 54, 20; |

■ SPI stable trigger and decoding result is shown in the following figure.

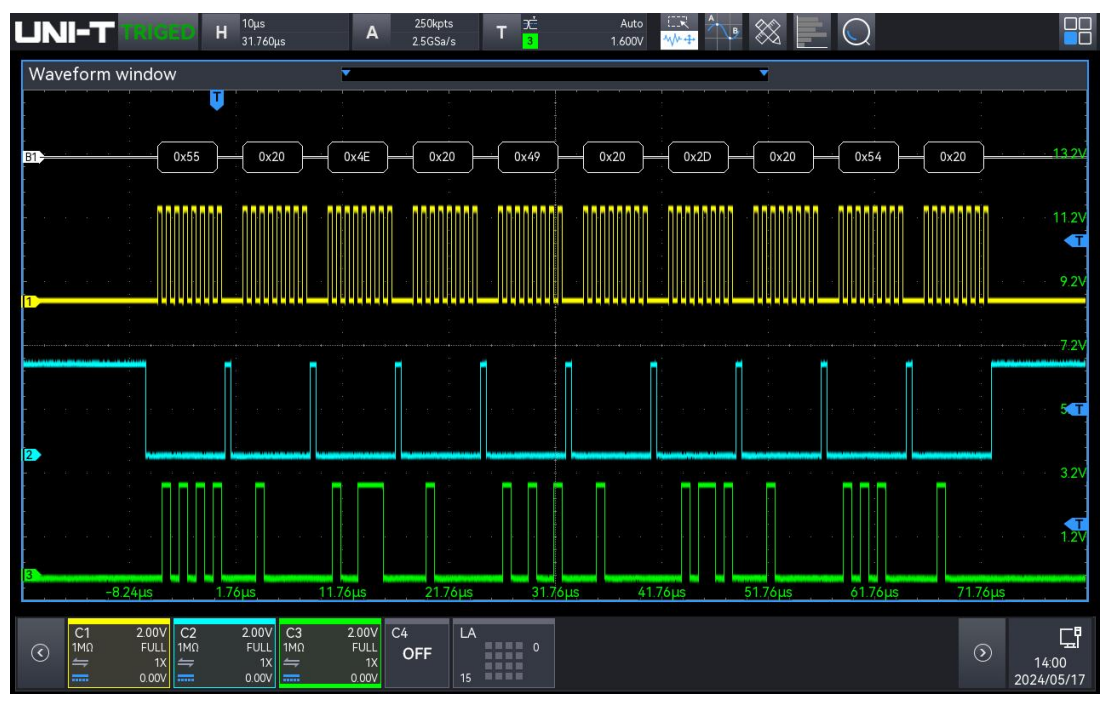

SPI trigger and decoding

#### 4.3.4. CAN

- 1. Signal
  - Signal output: Select the channel for signal output (CH2, CH3), and set the signal to CAN, connect to the channel as indicated on the panel and output the signal to the oscilloscope.
- 2. Demo content
  - CAN trigger
  - CAN decoding
- 3. Demo result
  - Use a BNC cable to correctly connect the signal output to the oscilloscope's CH1 CH4.
  - Select CAN trigger and CAN decoding, the specific parameter setting, see the table below.

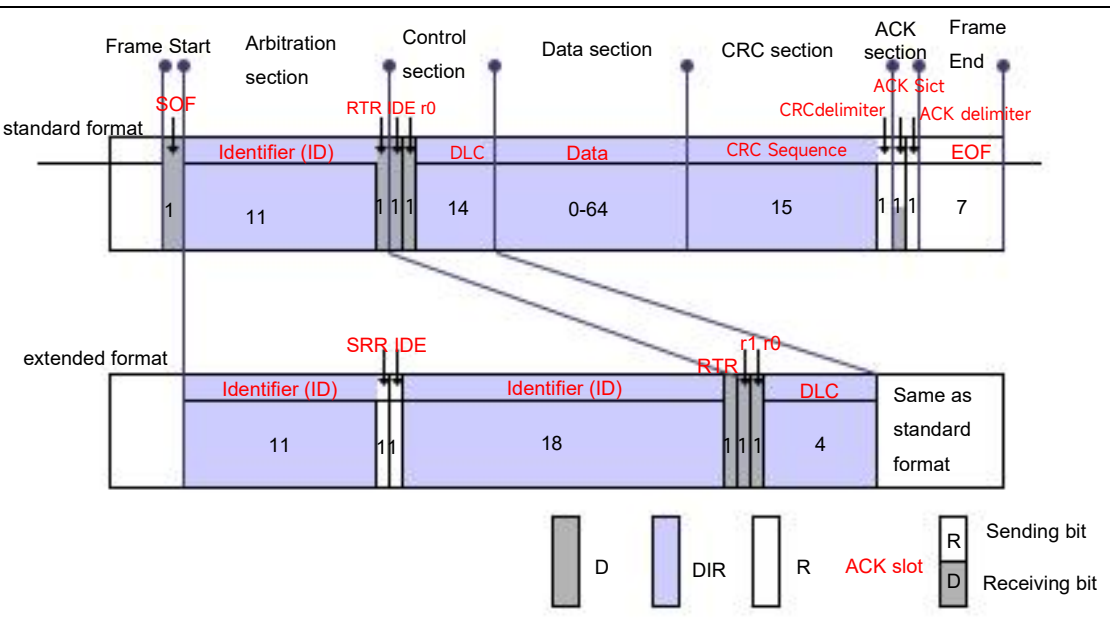

The remote frame does not have a data segment.

| Туре      | Description        |
|-----------|--------------------|
|           | CH1: CAN-L         |
| Output    | CH2: CAN-H         |
|           | CAN pin            |
| Daramatar | Baud rate : 250K   |
| Parameter | Signal type: CAN_L |
| Data      |                    |

| Name         | ID       | DLC | DATA        | CRC  | ACK       |  |
|--------------|----------|-----|-------------|------|-----------|--|
| Standard     | 70E      | Б   | 55, 4E, 49, | 1701 | 0         |  |
| error frame  | 706      | 5   | 2D, 54      | 4301 | 0         |  |
| Extend data  | 10755757 | E   | 55, 4E, 49, | 7241 | 0         |  |
| frame        | ICJEEJEJ | 5   | 2D, 54      | 7201 | 0         |  |
| Standard     | 70F      | 0   | None        | 6BB9 | 1 (error) |  |
| remote frame | 701      | U   | None        | 0007 |           |  |
| Extend       | 1C3EE3E3 | 0   | None        | 58BE | 1 (error) |  |
| remote frame | 10011010 | 0   | None        | 5001 | 1 (61101) |  |
| Bit filling  | FRROR    |     |             |      |           |  |
| error        | Enton    |     |             |      |           |  |
| Error frame, |          |     |             |      |           |  |
| overload     | E/F, O/L |     |             |      |           |  |
| frame        |          |     |             |      |           |  |

- UNI-T Н <sup>50µs</sup> 42.400µs 2.5Mpts 5GSa/s Auto 1.400V Α T T VB 🛞 ()Waveform window Identifier.0x70F 0x05 0x55 0x4E 0x49 0x2D 0x54 3.92\ 920n -1.08 142.4µs –157.6µs -107.6µ -57.6u -7.6µs 42.4µs 92.4µs 192.4µs 242.4µ C4 1.00V FULL 도 OFF OFF OFF 14:08 24/05/1
- CAN stable trigger and decoding result is shown in the following figure.

CAN trigger and decoding result

#### 4.3.5. CAN-FD

- 1. Signal
  - Signal output: Select the channel for signal output (CH1-CH4), and set the signal to CAN-FD, connect to the channel as indicated on the panel and output the signal to the oscilloscope.
- 2. Demo content
  - CAN-FD trigger
  - CAN-FD decoding
- 3. Demo result
  - Use a BNC cable to correctly connect the signal output to the oscilloscope's CH1 CH4.
  - Select CAN-FD trigger and CAN-FD decoding, the specific parameter setting, see the table below.

| Туре      | Description          |                     |  |  |  |  |
|-----------|----------------------|---------------------|--|--|--|--|
| Din       | CH1: CANFD-L         |                     |  |  |  |  |
| FIII      | CANFD pin            |                     |  |  |  |  |
| Daramator | CAN baud rate: 500K  | FD baud rate: 5M    |  |  |  |  |
| Parameter | Signal type: CANFD_L | Sampling point: 75% |  |  |  |  |

| Name        | ID  | DLC | DATA        | CRC  | ACK |
|-------------|-----|-----|-------------|------|-----|
| FD standard | 705 | F   | 55, 4E, 49, | 0701 | 0   |
| data frame  | 705 | 5   | 2D, 54      | 0301 |     |

• CAN stable trigger and decoding result is shown in the following figure.

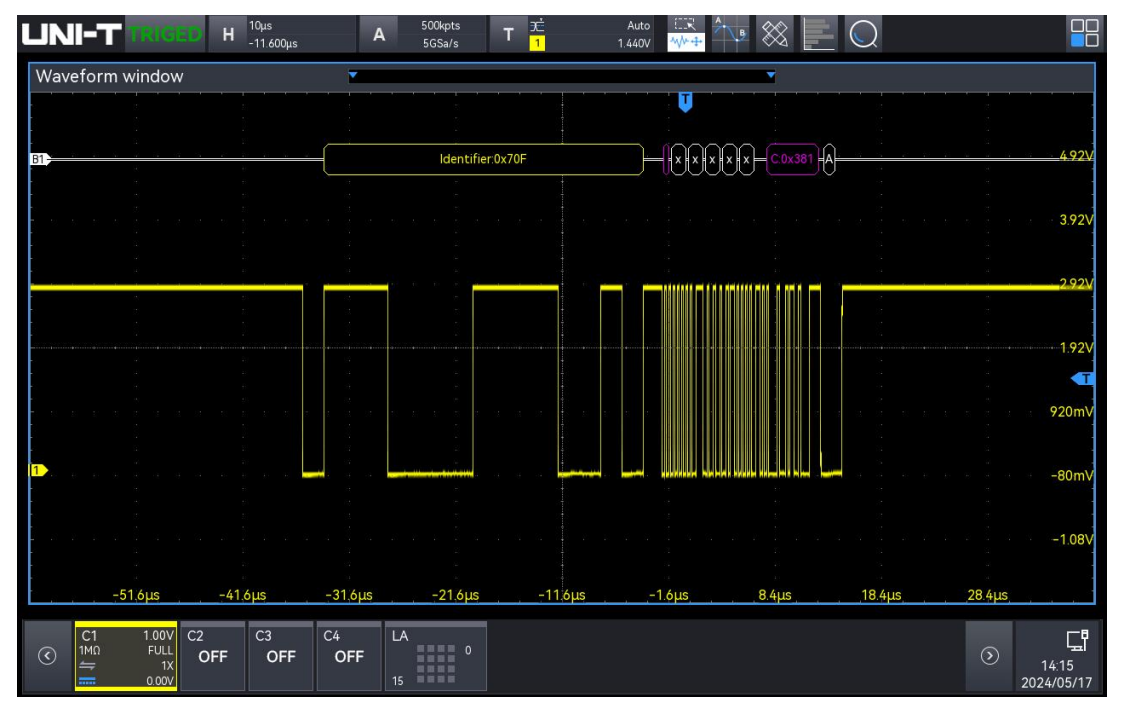

CAN-FD trigger and decoding

#### 4.3.6. LIN

- 1. Signal
  - Signal output: Select the channel for signal output (CH1, CH2), and set the signal to LIN, connect to the channel as indicated on the panel and output the signal to the oscilloscope.
- 2. Demo content
  - LIN trigger
  - LIN decoding
- 3. Demo result
  - Use a BNC cable to correctly connect the signal output to the oscilloscope's CH1 CH4.
  - Select LIN trigger and LIN decoding, the specific parameter setting, see the table below.

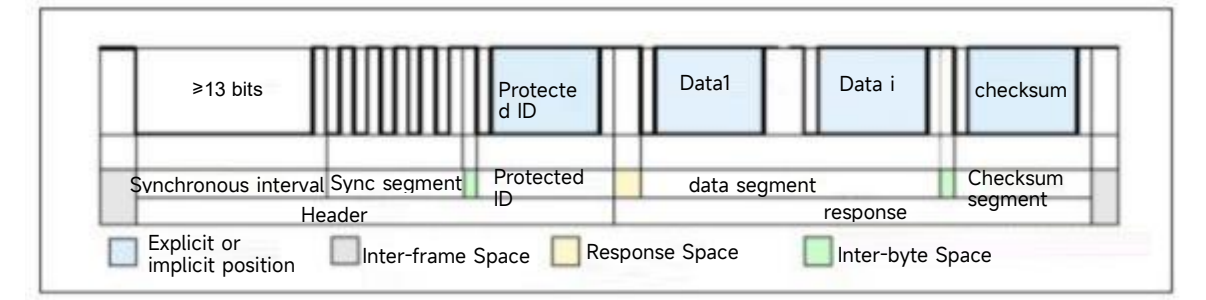

Frame structure

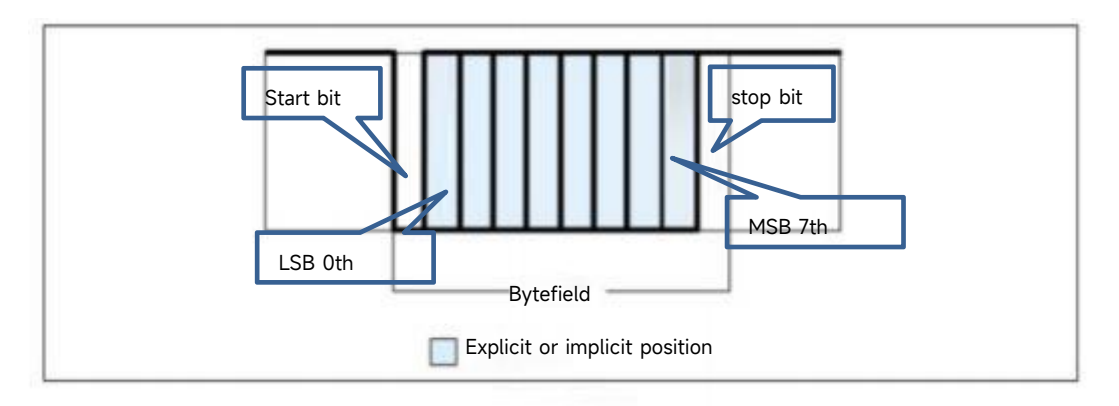

| Туре     | Description        |
|----------|--------------------|
| Din      | CH1: LIN-L         |
| FIII     | LIN pin            |
| Darama   | Baud rate: 20K     |
| Far ante | Signal type: LIN_L |
| ler      | Polarity: Normal   |
| Data     |                    |

| Name        | Name SYNC ID |               | DATA            | CHECKSUM    |  |
|-------------|--------------|---------------|-----------------|-------------|--|
| Wake up     |              |               |                 |             |  |
| frame       |              |               |                 |             |  |
| Sloop fromo | EE           | 70            | 00, FF, FF, FF, | E4 (arrar)  |  |
| Sleep frame | 55           | 50            | FF, FF, FF, FF  | 54 (error)  |  |
|             |              |               | 55, 4E, 49,     |             |  |
| Sync error  | 15 (error)   | 20/B0 (error) | 2D, 54, 54,     | DF (V2.X)   |  |
|             |              |               | 54, 58          |             |  |
|             |              |               | 55, 4E, 49,     |             |  |
| Data        | 55           | 30/B0 (error) | 2D, 54, 54, 54, | 90DF (V1.X) |  |
|             |              |               | 58              |             |  |

|      |    |               | 55, 4E, 49,     |    |
|------|----|---------------|-----------------|----|
| Data | 55 | 30/B0 (error) | 2D, 54, 54, 54, | DF |
|      |    |               | 58              |    |
|      |    |               | 55, 4E, 49,     |    |
| Data | 55 | 30/B0 (error) | 2D, 54, 54, 54, | DF |
|      |    |               | 58              |    |

■ LIN stable trigger and decoding result is shown in the following figure.

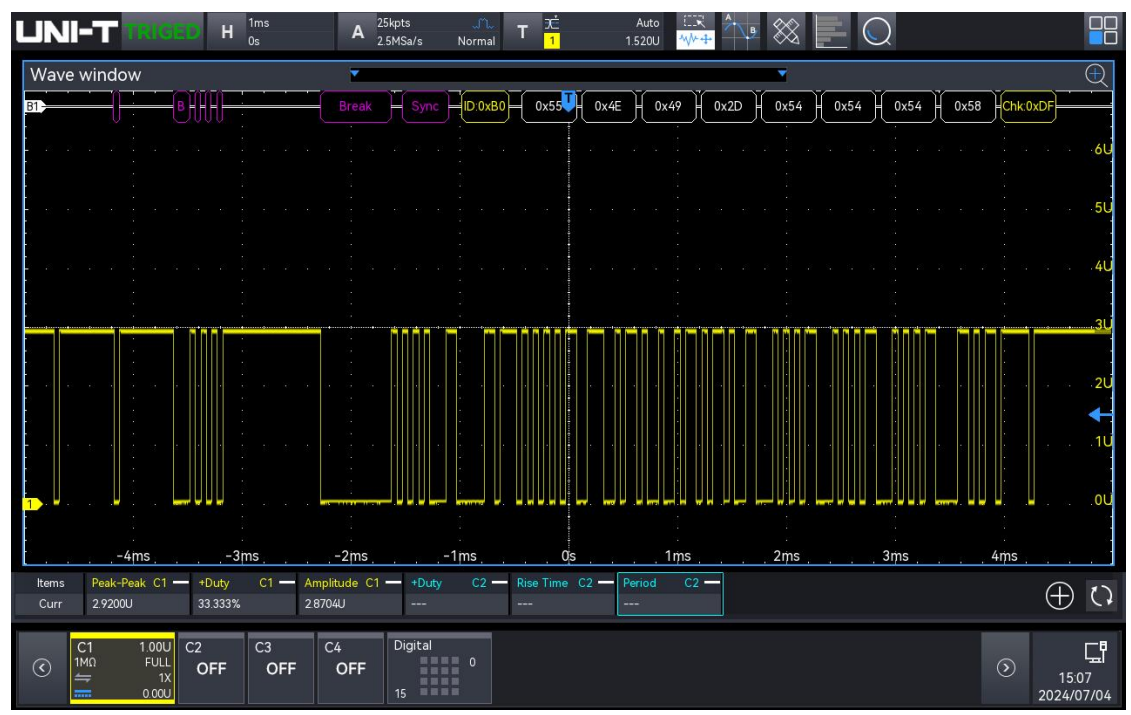

LIN trigger and decoding

### 4.3.7. FlexRay

- 1. Signal
  - Signal output: Select the channel for signal output (CH1, CH2), and set the signal to FlexRay, connect to the channel as indicated on the panel and output the signal to the oscilloscope.
- 2. Demo content
  - FlexRay trigger
  - FlexRay decoding
- 3. Demo result
  - Use a BNC cable to correctly connect the signal output to the oscilloscope's CH1 CH4.
  - Select FlexRay trigger and FlexRay decoding, the specific parameter setting, see the table below.

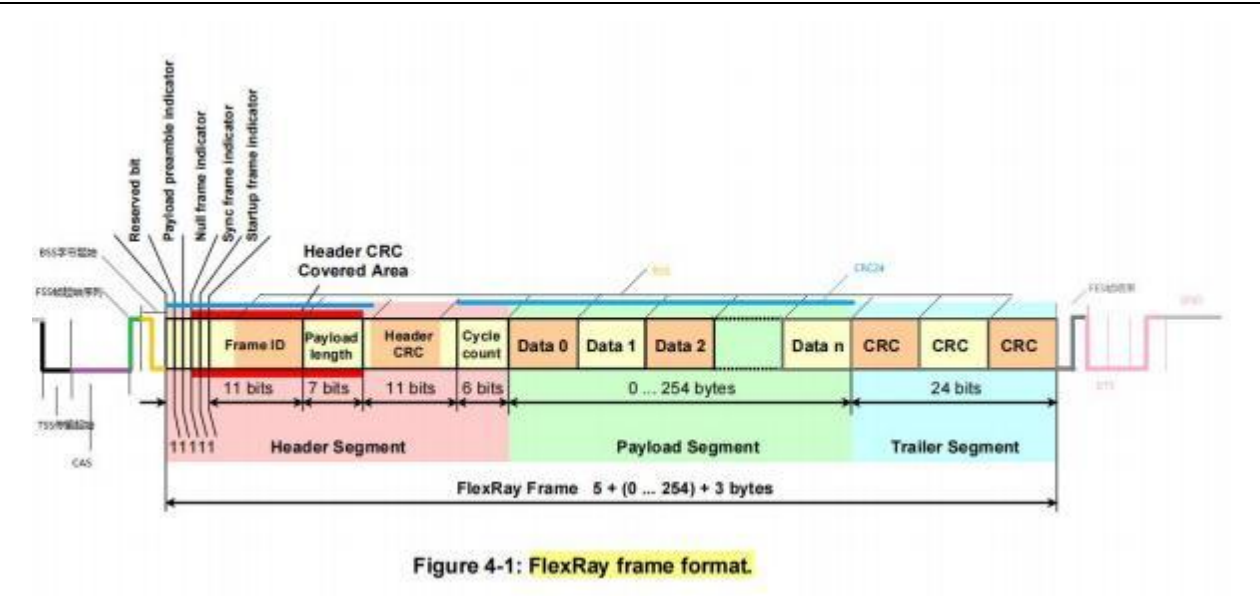

| Туре      | Description             |
|-----------|-------------------------|
|           | CH1: FLEXRAY-BP         |
| Output    | CH2: FLEXRAY-BM         |
|           | FLEXRAY pin             |
| Daramatar | Baud rate: 5M           |
| Parameter | Signal type: FLEXRAY_BP |
| Data      |                         |

| Name                  | Indicati<br>ng bit | ID  | LENGTH<br>/ dlc | HCRC           | CYCLE | DATA                      | TCRC              |
|-----------------------|--------------------|-----|-----------------|----------------|-------|---------------------------|-------------------|
| Normal                | 4                  | 53D | 3               | 5D4            | A     | 55, 4E, 49, 2D,<br>54, 21 | 6AD8D4<br>(error) |
| Payload               | С                  | 53D | 3               | 5D4            | A     | 55, 4E, 49, 2D,<br>54, 21 | 6AD8D4<br>(error) |
| Null frame<br>dynamic | 0                  | 53D | 3               | 5D4            | A     | 00, 00, 00, 2D,<br>54, 21 | 6AD8D4<br>(error) |
| Null frame<br>static  | 0                  | 53D | 3               | 5D4            | A     | 55, 4E, 49, 2D,<br>54, 21 | 6AD8D4<br>(error) |
| Start,<br>sync        | 7                  | 53D | 3               | 5E8<br>(error) | A     | 55, 4E, 49, 2D,<br>54, 21 | 8142d4<br>(error) |
| Start no<br>sync      | 5                  | 53D | 3               | 5D4<br>(error) | A     | 55, 4E, 49, 2D,<br>54, 21 | 95d86d<br>(error) |

■ FlexRay stable trigger and decoding result is shown in the following figure.

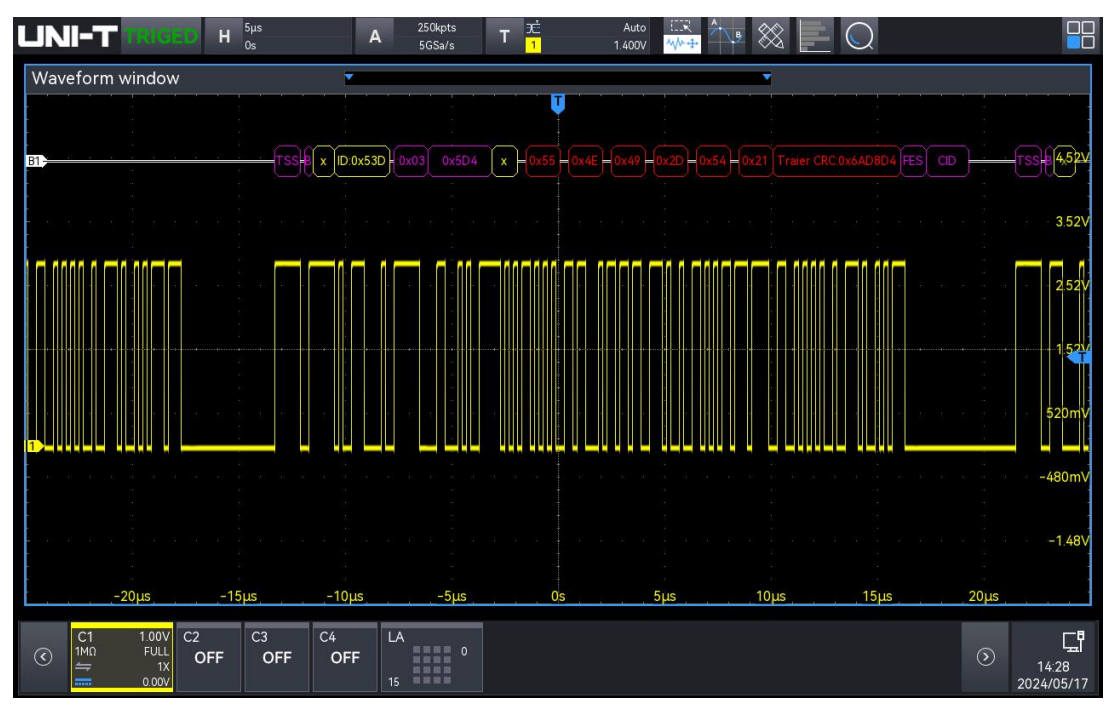

FlexRay trigger and decoding

### 4.3.8. I2S/LJ/RJ/TDM

- 1. Signal
  - Signal output: Select the channel for signal output (CH1 ~ CH3), and set the signal to I2S, connect to the channel as indicated on the panel and output the signal to the oscilloscope.
- 2. Demo content
  - I2S trigger
  - I2S decoding
- 3. Demo result
  - Use a BNC cable to correctly connect the signal output to the oscilloscope's CH1, CH2, CH3.
  - Select I2S trigger and I2S decoding, the specific parameter setting, see the table below.

I2S standard format

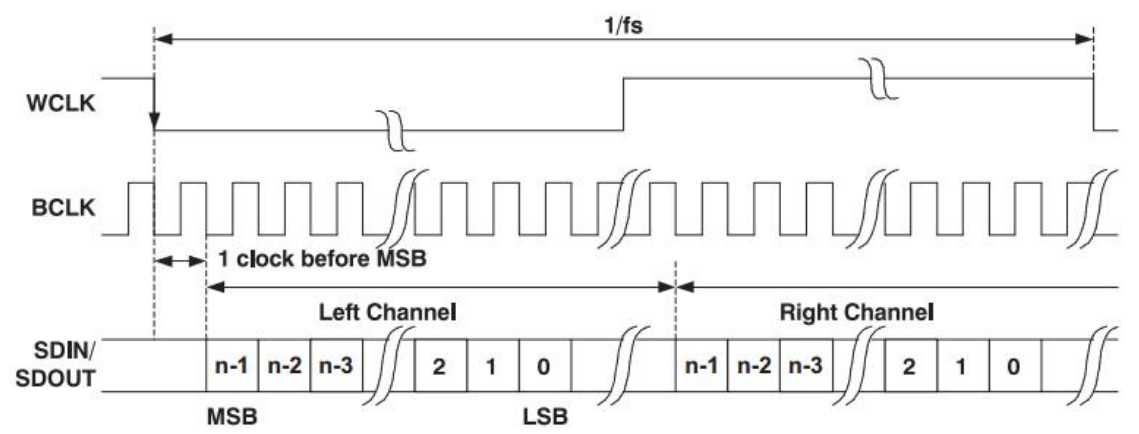

#### Left justifying 1/fs WCLK BCLK Left Channel **Right Channel** SDIN/ 2 1 0 2 1 0 n-1 n-2 n-1 n-2 n-3 n-3 SDOUT LSB MSB

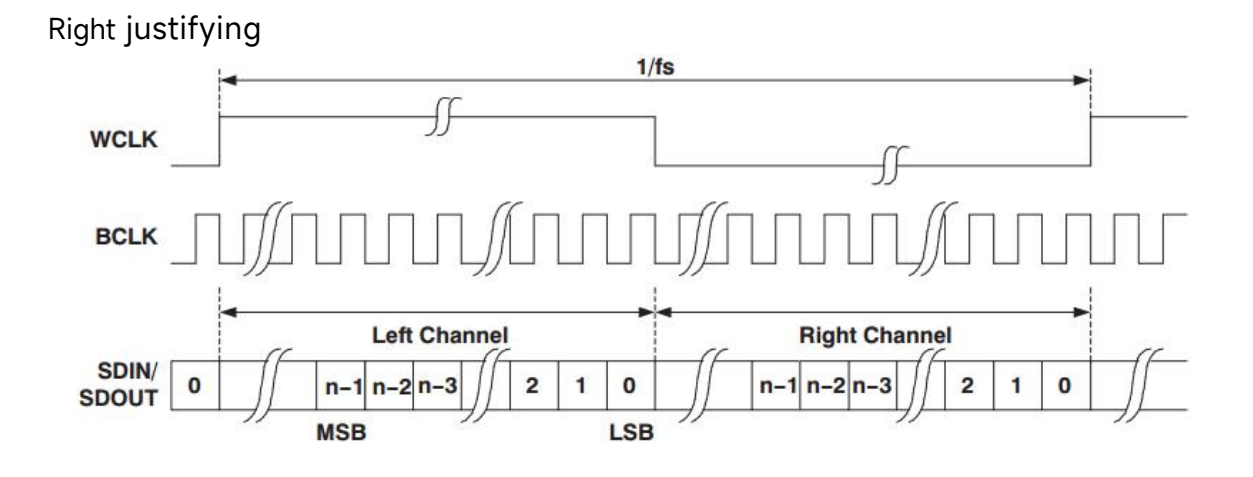

TDM

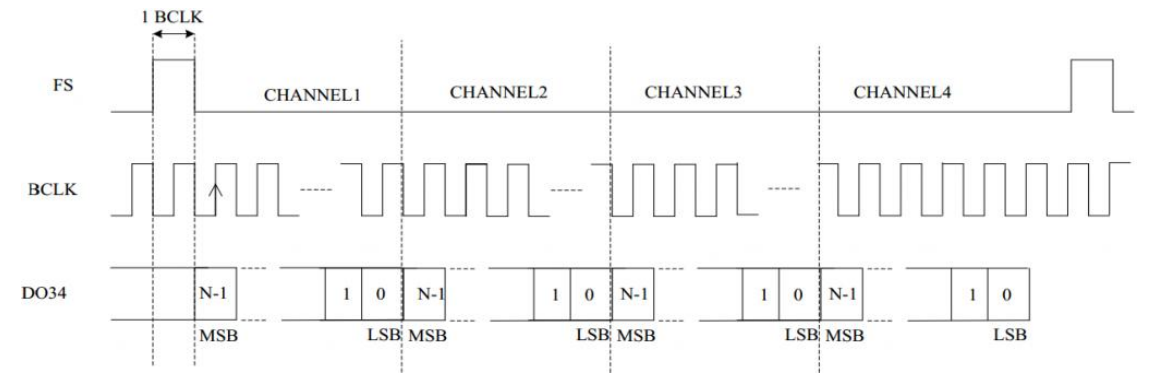

| Туре      | Description |
|-----------|-------------|
|           | CH1: WS     |
| Quitinut  | CH2: SCL    |
| Ουτρυτ    | CH3: SDA    |
|           | I2S pin     |
| Parameter | I2S:        |

|      | Bit size : 16 bits                            |
|------|-----------------------------------------------|
|      | Bit clock : Rising edge                       |
|      | WS Polarity : Normal                          |
|      | Data : High=1                                 |
|      | Bit sequence : MSB                            |
|      | LJ/ RJ:                                       |
|      | Bit size : 16 bits                            |
|      | Bit clock : Rising edge                       |
|      | WS Polarity: Normal                           |
|      | Data : High=1                                 |
|      | Bit sequence : <sup>MSB</sup>                 |
|      | TDM:                                          |
|      | Data bit per channel: 16 bits                 |
|      | Clock bit per channel: 16 bits                |
|      | Channel per frame : 4                         |
|      | Bit delay : 0 bit                             |
|      | Bit clock : Rising edge                       |
|      | Sync polarity : Rising edge                   |
|      | Data : High=1                                 |
|      | Bit sequence : MSB                            |
|      | I2S:                                          |
|      | 554E_492D_5421_554E_492D_5421_554E_6362_6160; |
|      | LJ:                                           |
| Data | 554E_492D_5421_554E_492D_5421_554E_6766_6564; |
| Data | RJ:                                           |
|      | 554E_492D_5421_554E_492D_5421_554E_7170_6968; |
|      | TDM:                                          |
|      | 554E_492D_5421_554E_492D_5421_554E_7574_7372; |

■ I2S stable trigger and decoding result is shown in the following figure.

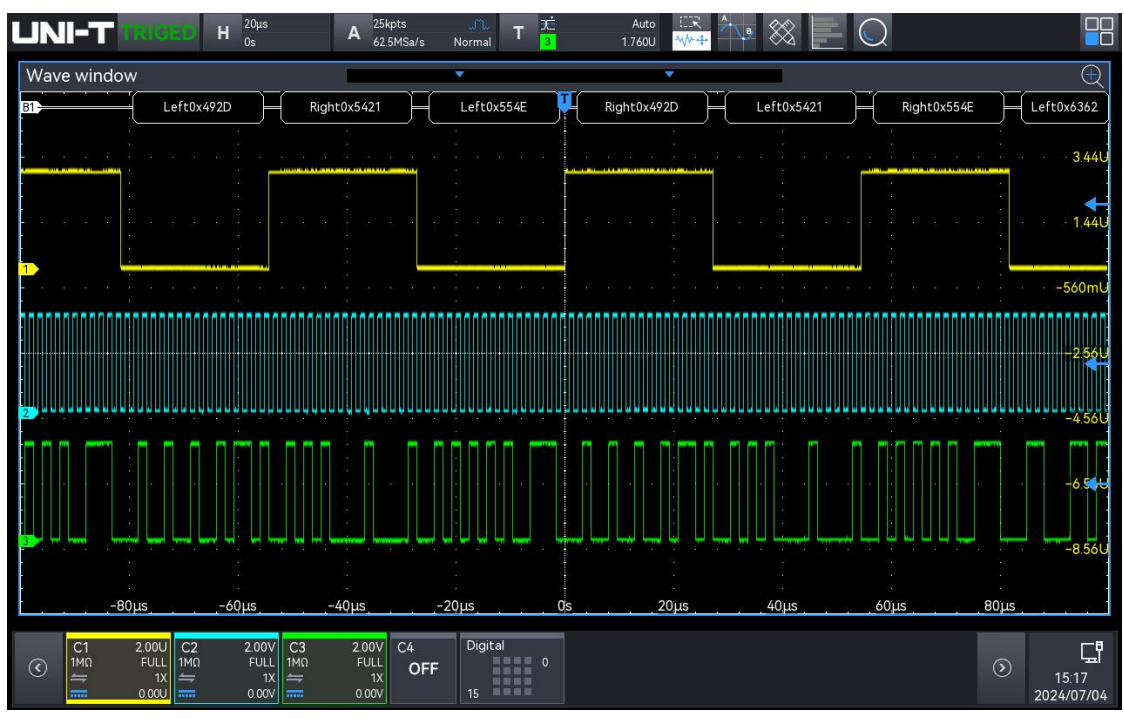

#### I2S trigger and decoding

#### 4.3.9. MIL-STD-1553B

- 1. Signal
  - Signal output pin: MIL-STD-1553B
- 2. Demo content
  - 1553B trigger
  - 1553B decoding
- 3. Demo result
  - Use a probe to correctly connect the signal output pin 1553B and GND to the oscilloscope's CH1.
  - Select 1553B trigger and 1553B decoding, the specific parameter setting, see the table below.

Note: Set the display format to check the specific data

| Туре      | Description                                                               |
|-----------|---------------------------------------------------------------------------|
|           | CH1-CH4: not supported                                                    |
| Output    | 1553 pin                                                                  |
|           | Polarity: Positive                                                        |
|           | When the format is command character, the decoded data will be all the    |
| Parameter | command characters. The state character is the same.                      |
|           | When the block control is Data block, the format is valid and there is no |
|           | distinction between command words and status words.                       |
| Data      |                                                                           |

| Name   | RT Address<br>(hex) | T/R Bit | Sub<br>address<br>(hex) | Word<br>Count (hex) | Data<br>(hex) | Status data   |
|--------|---------------------|---------|-------------------------|---------------------|---------------|---------------|
| Cmd    | 0x16                | 0       | 0x0D                    | 0x03                |               |               |
| Data   |                     |         |                         |                     | 554E          |               |
| Data   |                     |         |                         |                     | 492D          |               |
| Data   |                     |         |                         |                     | 5421          |               |
| Status | 0x16                |         |                         |                     |               | 000-000-00000 |
| Cmd    | 0x16                | 0       | 0x0D                    | 0x03                |               |               |
| Data   |                     |         |                         |                     | 554E          |               |
| Data   |                     |         |                         |                     | 492D          |               |
| Data   |                     |         |                         |                     | 5421          |               |
| Status | 0x16                |         |                         |                     |               | 000-000-00000 |
| Cmd    | 0x16                | 1       | 0x0D                    | 0x05                |               |               |
| Data   |                     |         |                         |                     | 554E          |               |
| Data   |                     |         |                         |                     | 492D          |               |
| Data   |                     |         |                         |                     | 5421          |               |
| Status | 0x16                |         |                         |                     |               | 000-000-01010 |
| Cmd    | 0x00                | 1       | 0x0D                    | 0x13                |               |               |
| Cmd    | 0x16                | 0       | 0                       | 0x00                |               |               |
| Data   |                     |         |                         |                     | 554E          |               |
| Data   |                     |         |                         |                     | 492D          |               |
| Data   |                     |         |                         |                     | 5421          |               |
| Cmd    | 0x06                | 0       | 0x0D                    | 0x03                |               |               |
| Cmd    | 0x00                | 1       | 0x0D                    | 0x06                |               |               |
| Cmd    | 0x16                | 0       | 0x05                    | 0x00                |               |               |
| Data   |                     |         |                         |                     | 554E          |               |
| Status | 0x16                |         |                         |                     |               | 000-000-00000 |
| Cmd    | 0x00                | 1       | 0x01                    | 0x00                |               |               |
| Cmd    | 0x16                | 0       | 0x00                    | 0x00                |               |               |

| Cmd  | 0    | 1 | 0x03 | 0x13 |      |  |
|------|------|---|------|------|------|--|
| Cmd  | 0x00 | 0 | 0x00 | 0x00 |      |  |
| Data |      |   |      |      | 554E |  |
| Cmd  | 0x00 | 0 | 0x07 | 0x11 |      |  |
| Data |      |   |      |      | 5544 |  |
| Cmd  | 0x16 | 0 | 0x00 | 0x00 |      |  |

■ 1553B data stable trigger and decoding result is shown in the following figure.

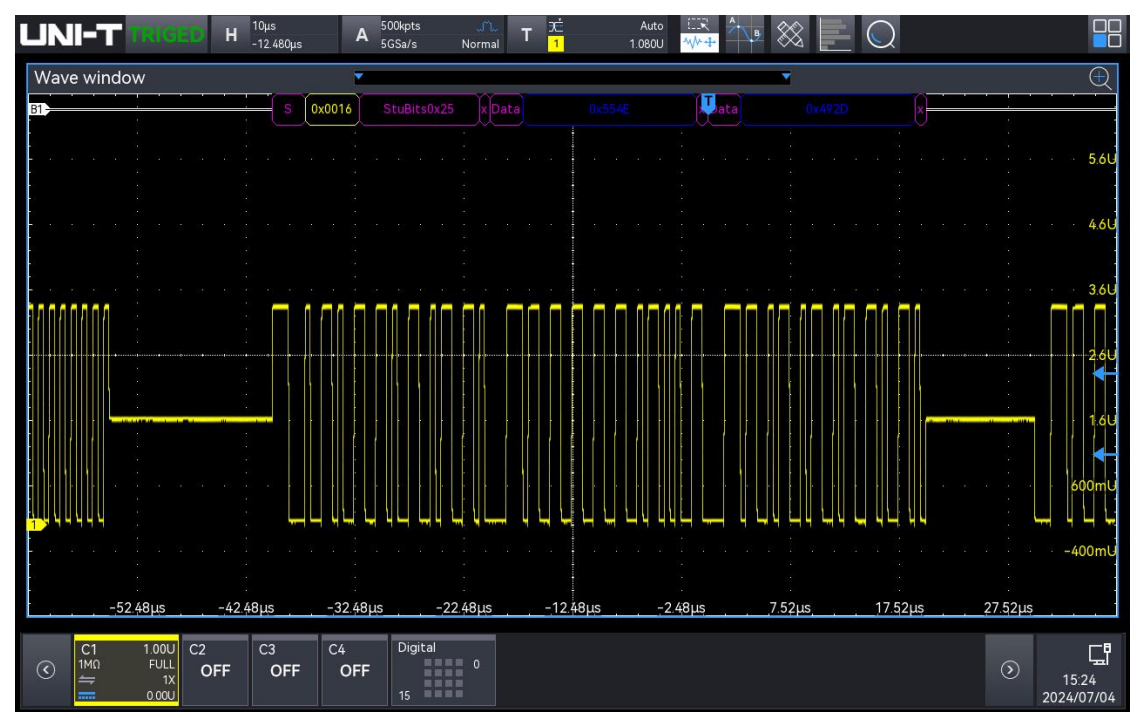

1553B data trigger and decoding

| Name | Payload (block hex)                      |  |  |
|------|------------------------------------------|--|--|
| Name | ( combined data and regardless of type ) |  |  |
| C/S  | B1A3                                     |  |  |
| Data | 554E                                     |  |  |
| Data | 492D                                     |  |  |
| Data | 5421                                     |  |  |
| C/S  | B000                                     |  |  |
| C/S  | B1A3                                     |  |  |
| Data | 154E                                     |  |  |
| Data | 492D                                     |  |  |
| Data | 5421                                     |  |  |
| C/S  | B000                                     |  |  |
| C/S  | B5A5                                     |  |  |
| Data | 554E                                     |  |  |
| Data | 492D                                     |  |  |
| Data | 5421                                     |  |  |
| C/S  | B00A                                     |  |  |
| C/S  | 05B3                                     |  |  |
| C/S  | B000                                     |  |  |
| Data | 554E                                     |  |  |
| Data | 492D                                     |  |  |
| Data | 5421                                     |  |  |
| C/S  | 1200                                     |  |  |
| C/S  | 1200                                     |  |  |
| C/S  | 1210                                     |  |  |
| Data | 554E                                     |  |  |
| C/S  | B020                                     |  |  |
| C/S  | 0420                                     |  |  |
| C/S  | B000                                     |  |  |
| C/S  | 0473                                     |  |  |
| C/S  | B000                                     |  |  |
| Data | 554E                                     |  |  |
| C/S  | 00F1                                     |  |  |
| Data | 5544                                     |  |  |
| C/S  | B000                                     |  |  |

■ 1553B data block stable trigger and decoding result is shown in the following figure.

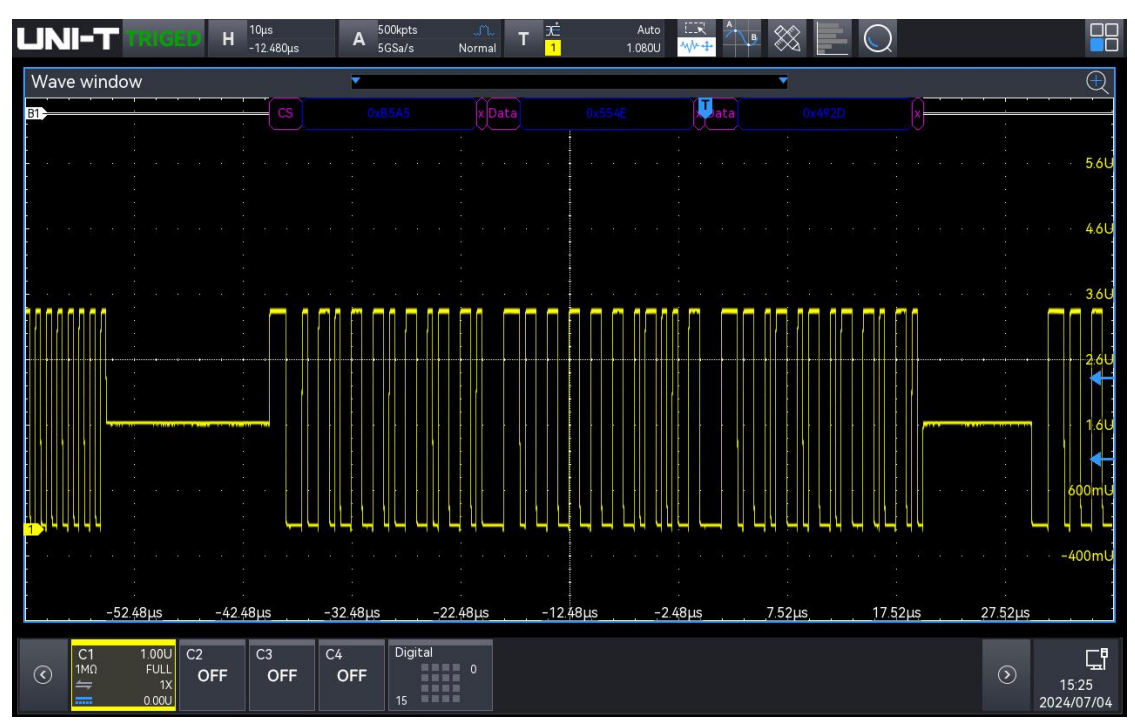

1553B data block trigger and decoding

#### 4.3.10.SENT

- 1. Signal
  - Signal output: Select the channel for signal output (CH1-CH4), and set the signal to SENT, connect to the channel as indicated on the panel and output the signal to the oscilloscope.
- 2. Demo content
  - SENT trigger
  - SENT decoding
- 3. Demo result
  - Use a BNC cable to correctly connect the signal output to the oscilloscope's CH1 CH4.
  - Select SENT trigger and SENT decoding, the specific parameter setting, see the table below.

| Туре       | Description        |
|------------|--------------------|
| Output     | СН1-СН4 ,          |
| Output     | SENT pin           |
|            | Clock cycle : 3 us |
| Devementer | Tolerance : 30%    |
| Parameter  | Half byte: 6       |
|            | Pause mode : ON    |
| Data       |                    |

| STATUS | DATA        | CRC   | POUSE       | STATUS:                 |              |
|--------|-------------|-------|-------------|-------------------------|--------------|
| (hex)  | (hex)       | (hex) | (hex/ticks) | (slow speed) bit3, bit2 |              |
|        | Fast m      | ode   |             | Slow mod                | de           |
| 0x0C   | 5,5,4,E,4,9 | 0x02  | 0x15        | 2'b11                   |              |
| 0x00   | 5,5,4,E,4,9 | 0x02  | 0x21        | 2'b00                   | Shart ID:    |
| 0x04   | 5,5,4,E,4,9 | 0x02  | 0x1D        | 2'b01                   | 4'h A        |
| 0x00   | 5,5,4,E,4,9 | 0x02  | 0x21        | 2'b00                   |              |
| 0x00   | 5,5,4,E,4,9 | 0x02  | 0x21        | 2'b00                   |              |
| 0x04   | 5,5,4,E,4,9 | 0x02  | 0x1D        | 2'b01                   |              |
| 0x00   | 5,5,4,E,4,9 | 0x02  | 0x21        | 2'b00                   |              |
| 0x00   | 5,5,4,E,4,9 | 0x02  | 0x21        | 2'b00                   | Short data:  |
| 0x04   | 5,5,4,E,4,9 | 0x02  | 0x1D        | 2'b01                   | 8'h 4E       |
| 0x04   | 5,5,4,E,4,9 | 0x02  | 0x1D        | 2'b01                   |              |
| 0x04   | 5,5,4,E,4,9 | 0x02  | 0x1D        | 2'b01                   |              |
| 0x00   | 5,5,4,E,4,9 | 0x02  | 0x21        | 2'b00                   |              |
| 0x04   | 5,5,4,E,4,9 | 0x02  | 0x1D        | 2'b01                   |              |
| 0x04   | 5,5,4,E,4,9 | 0x02  | 0x1D        | 2'b01                   |              |
| 0x00   | 5,5,4,E,4,9 | 0x02  | 0x21        | 2'b00                   | Short crc:   |
| 0x04   | 5,5,4,E,4,9 | 0x02  | 0x1D        | 2'b01                   | 411 D        |
| 0x08   | 5,5,4,E,4,9 | 0x02  | 0x19        | 2 'b10                  |              |
| 0x08   | 5,5,4,E,4,9 | 0x02  | 0x19        | 2 'b10                  |              |
| 0x08   | 5,5,4,E,4,9 | 0x02  | 0x19        | 2 'b10                  | B Long crc:  |
| 0x0C   | 5,5,4,E,4,9 | 0x02  | 0x15        | 2 'b11                  | 6'h 05       |
| 0x08   | 5,5,4,E,4,9 | 0x02  | 0x19        | 2 'b10                  |              |
| 0x0C   | 5,5,4,E,4,9 | 0x02  | 0x15        | 2 'b11                  |              |
| 0x00   | 5,5,4,E,4,9 | 0x02  | 0x21        | 2'b00                   |              |
| 0x0C   | 5,5,4,E,4,9 | 0x02  | 0x15        | 2 'b11                  |              |
| 0x08   | 5,5,4,E,4,9 | 0x02  | 0x19        | 2 'b10                  |              |
| 0x04   | 5,5,4,E,4,9 | 0x02  | 0x1D        | 2 'b01                  | B Long id:   |
| 0x00   | 5,5,4,E,4,9 | 0x02  | 0x21        | 2 'b00                  | 4'h 9        |
| 0x0C   | 5,5,4,E,4,9 | 0x02  | 0x15        | 2 'b11                  |              |
| 0x00   | 5,5,4,E,4,9 | 0x02  | 0x21        | 2 'b00                  |              |
| 0x00   | 5,5,4,E,4,9 | 0x02  | 0x21        | 2 'b00                  |              |
| 0x0C   | 5,5,4,E,4,9 | 0x02  | 0x15        | 2 'b11                  | B Long data: |
| 0x04   | 5,5,4,E,4,9 | 0x02  | 0x1D        | 2 'b01                  | 10 N 554E    |
| 0x0C   | 5,5,4,E,4,9 | 0x02  | 0x15        | 2 'b11                  |              |

| 0x00 | 5,5,4,E,4,9 | 0x02 | 0x21 | 2 'b00 |              |
|------|-------------|------|------|--------|--------------|
| 0x08 | 5,5,4,E,4,9 | 0x02 | 0x19 | 2 'b10 |              |
| 0x08 | 5,5,4,E,4,9 | 0x02 | 0x19 | 2 'b10 |              |
| 0x08 | 5,5,4,E,4,9 | 0x02 | 0x19 | 2 'b10 | A Long crc:  |
| 0x0C | 5,5,4,E,4,9 | 0x02 | 0x15 | 2 'b11 | 6'h 05       |
| 0x08 | 5,5,4,E,4,9 | 0x02 | 0x19 | 2 'b10 |              |
| 0x0C | 5,5,4,E,4,9 | 0x02 | 0x15 | 2 'b11 | -            |
| 0x00 | 5,5,4,E,4,9 | 0x02 | 0x21 | 2 'b00 |              |
| 0x04 | 5,5,4,E,4,9 | 0x02 | 0x1D | 2 'b01 |              |
| 0x08 | 5,5,4,E,4,9 | 0x02 | 0x19 | 2 'b10 |              |
| 0x04 | 5,5,4,E,4,9 | 0x02 | 0x1D | 2 'b01 | A Long id:   |
| 0x00 | 5,5,4,E,4,9 | 0x02 | 0x21 | 2 'b00 | 8 'h 95      |
| 0x0C | 5,5,4,E,4,9 | 0x02 | 0x15 | 2 'b11 |              |
| 0x00 | 5,5,4,E,4,9 | 0x02 | 0x21 | 2 'b00 |              |
| 0x00 | 5,5,4,E,4,9 | 0x02 | 0x21 | 2 'b00 |              |
| 0x0C | 5,5,4,E,4,9 | 0x02 | 0x15 | 2 'b11 | A Long data: |
| 0x04 | 5,5,4,E,4,9 | 0x02 | 0x1D | 2 'b01 | 12 'h 54E    |
| 0x0C | 5,5,4,E,4,9 | 0x02 | 0x15 | 2 'b11 |              |
| 0x00 | 5,5,4,E,4,9 | 0x02 | 0x21 | 2 'b00 |              |

■ SENT stable trigger and decoding result is shown in the following figure.

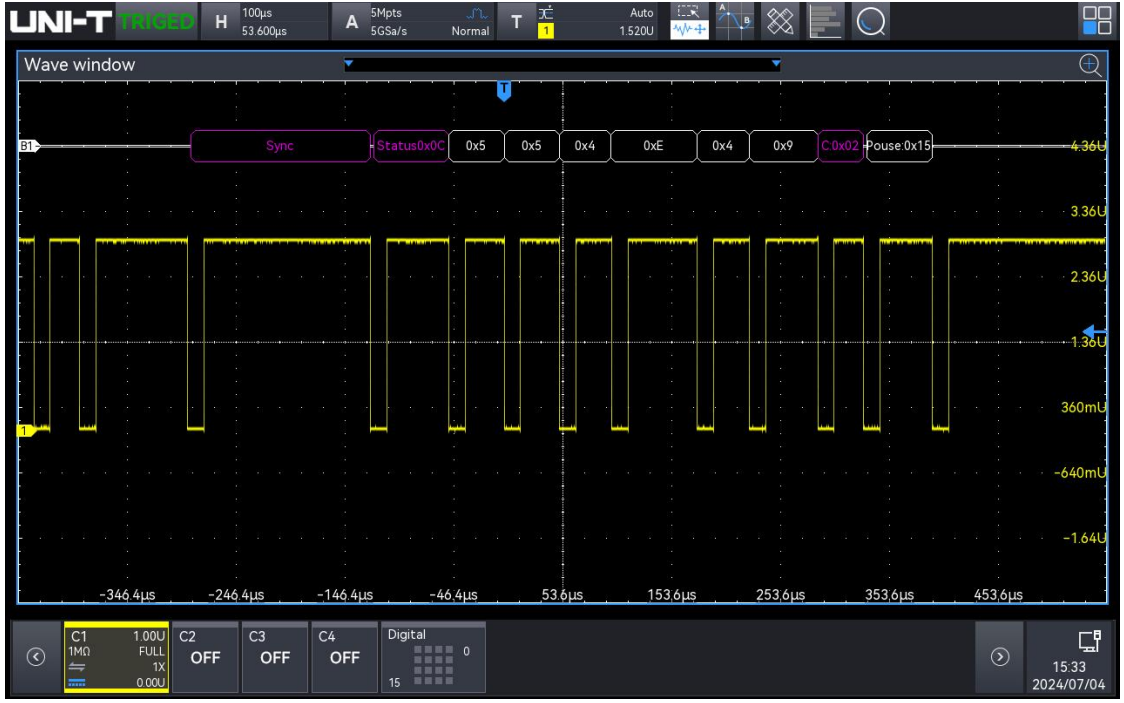

SENT trigger and decoding

#### 4.3.11. MANCHESTER

- 1. Signal
  - Signal output: Select the channel for signal output (CH1-CH4), and set the signal to Manchester, connect to the channel as indicated on the panel and output the signal to the oscilloscope.
- 2. Demo content
  - Manchester trigger
  - Manchester decoding
- 3. Demo result
  - Use a BNC cable to correctly connect the signal output to the oscilloscope's CH1 CH4
  - Select Manchester trigger and Manchester decoding, the specific parameter setting, see the table below.

| Туре      | Description                                             |
|-----------|---------------------------------------------------------|
| Output    | CH1-CH4                                                 |
| Output    | MANCHESTER pin                                          |
|           | Baud rate: 2.5M                                         |
|           | Encode mode=: G.E                                       |
|           | Idle state=: 1                                          |
|           | Bit sequence: MSB                                       |
|           | Start frame bit: 1                                      |
|           | Sync segment: 0                                         |
| Daramator | Middle segment 1: 0                                     |
| Parameter | Header segment: 0                                       |
|           | Middle segment 2: 0                                     |
|           | Data bit: 5                                             |
|           | Data word size: 8                                       |
|           | Middle segment 3: 0                                     |
|           | Tail segment: 0                                         |
|           | Interval frame: 5                                       |
|           | Binary system: 01010101, 01001110, 101001001, 00101101, |
| Data      | 01010100                                                |
|           | Hexadecimal system:55, 4E, 49, 2D, 54                   |

■ Manchester stable trigger and decoding result is shown in the following figure.

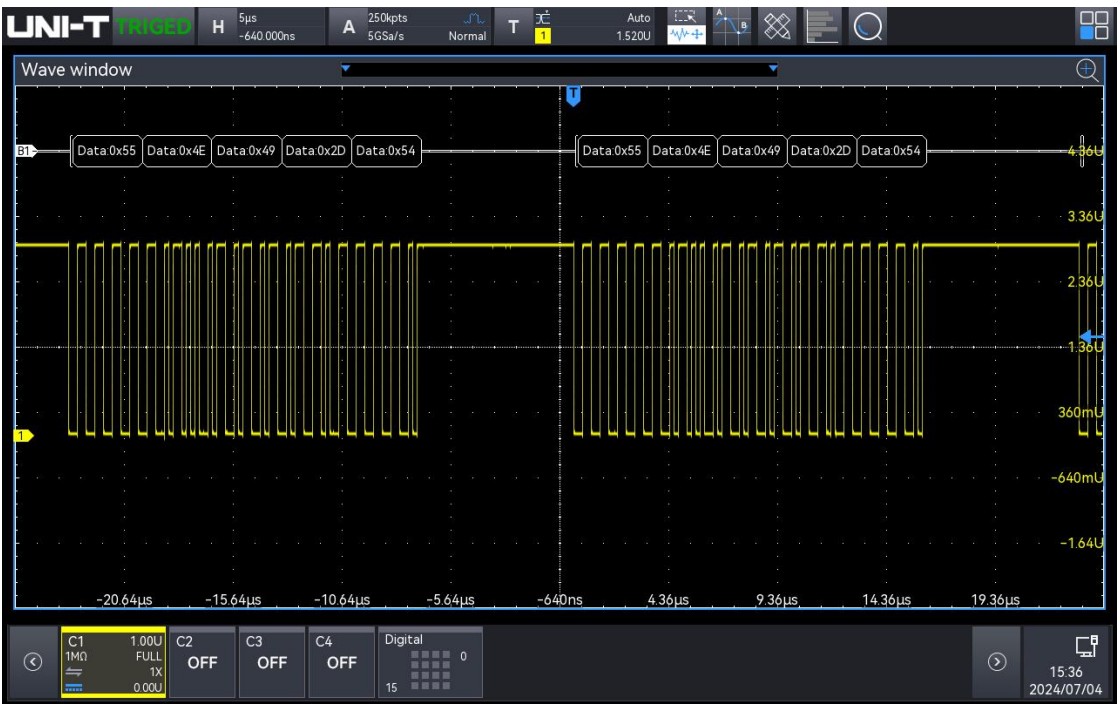

#### Manchester trigger and decoding

#### 4.3.12. ARINC429

- 1. Signal
  - Signal output pin: ARINC429
- 2. Demo content
  - ARINC429 trigger
  - ARINC429 decoding
- 3. Demo result
  - Use a probe to correctly connect the signal output pin (ARINC429), and output to the oscilloscope's CH1-CH4.
  - Select ARINC429 trigger and ARINC429 decoding, the specific parameter setting, see the table below.

| Туре      | Description     |
|-----------|-----------------|
| Output    | ARINC429 pin    |
| Parameter | Baud rate: 100k |
| Data      |                 |

| Label<br>(OCT<br>hexadecimal) | SDI (LSB) | Data (LSB) | SSM<br>(LSB) | Ρ | Туре        |
|-------------------------------|-----------|------------|--------------|---|-------------|
| 8'O 115                       | 2'b00     | 19'H00002  | 2'b00        | 0 | Normal      |
| 8'O 112                       | 2'b10     | 19'H000A6  | 2'b00        | 0 | Check error |
| 8'O 111                       | 2'b00     | 19' H2369B | 2'b00        | 0 | Normal      |
|                               |           |            |              |   | Bit error   |
| 8'O 076                       | 2'b00     | 19' H00041 | 2'b00        | 0 | Normal      |
|                               |           |            |              |   | GAP error   |

ARINC429 stable trigger and decoding result is shown in the following figure.

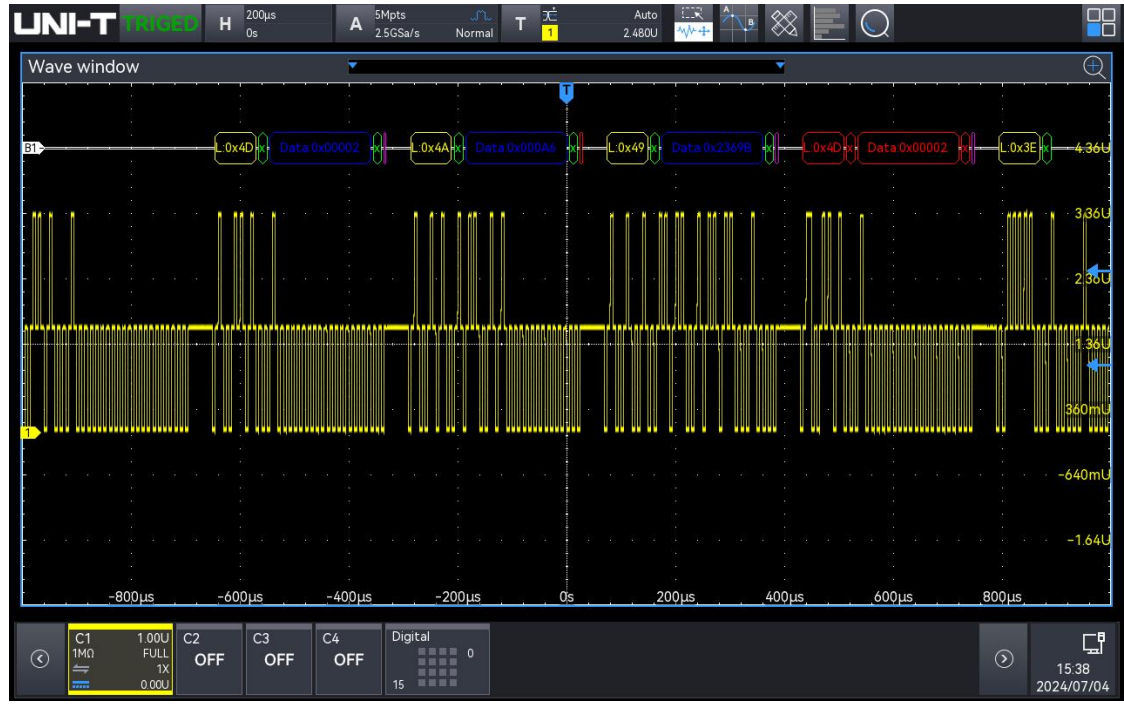

ARINC429 trigger and decoding

## 4.4. Video Signal

#### 4.4.1. Video Trigger Signal

- 1. Signal
  - Signal output: Select the channel for signal output CH3, and select "Video" to set the video format, and then output the signal to the oscilloscope.
- 2. Demo content
  - Video trigger
- 3. Demo result
  - Use a BNC cable to correctly connect the signal output to the oscilloscope's CH1 CH4.
  - Select the video trigger, the specific parameter setting, see the table below.

| Туре     | Description    |                    |  |
|----------|----------------|--------------------|--|
| Output   | Channel 4      |                    |  |
|          | 0:PAL          | 8:720p (24 Hz)     |  |
|          | 1:NTSC         | 9:1035i (60 Hz)    |  |
|          | 2:525p (60 Hz) | 10:1080i (30 Hz)   |  |
| Supporte | 3:625p (50 Hz) | 11:1080i (25 Hz)   |  |
| d format | 4:720p (60 Hz) | 12:1080p (30 Hz)   |  |
|          | 5:720p (50 Hz) | 13:1080p (25 Hz)   |  |
|          | 6:720p (30 Hz) | 14:1080p (24 Hz)   |  |
|          | 7:720p (25 Hz) | 15:1080Psf (24 Hz) |  |

■ The stable video trigger result is shown in the following figure (take PAL as an example).

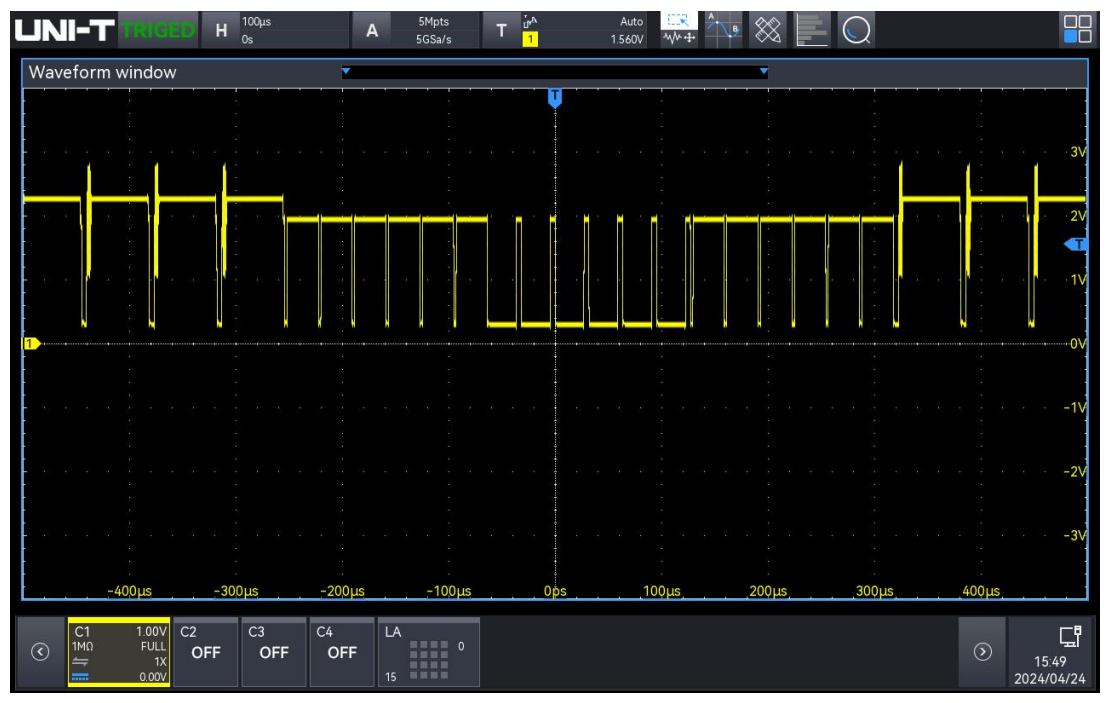

Video signal

# 4.5. Capture Rate

- 1. Signal
  - Signal output: Select the channel for signal output (CH1, CH2), select "Capture rate" and the output signal frequency, connect to the channel as indicated on the panel and output the signal to the oscilloscope.
  - A single double-pulse signal can only be triggered by pressing the CAPTURE RATE key on the front panel of the demo board.
- 2. Demo content
  - Test the capture rate of the oscilloscope
- 3. Demo result

Use a BNC cable to correctly connect the signal output to the oscilloscope's CH1 - CH4. Select "Point", "Single channel", "Auto storage depth", "Volt/div 20 mV", "Trigger mode: normal". Press the CAPTURE RATE key on the front panel of the demo board, the oscilloscope captures the double-pulse signal, i.e. the frequency of input signal is the capture rate of the test.

| UNI-T READ                                                                          | Y H <sup>100ns</sup> A  | 5kpts new T        | Normal IIR And Stranger |                                     |
|-------------------------------------------------------------------------------------|-------------------------|--------------------|-------------------------|-------------------------------------|
| Wave window                                                                         |                         |                    | <b>•</b>                | Ð                                   |
|                                                                                     |                         |                    |                         |                                     |
| laaradaa<br>a x                                                                     |                         |                    |                         |                                     |
|                                                                                     |                         |                    | $\wedge$                | (0m)                                |
|                                                                                     |                         |                    |                         |                                     |
| lassia.<br>· · ·                                                                    |                         |                    |                         |                                     |
| 1                                                                                   |                         |                    |                         |                                     |
|                                                                                     |                         |                    |                         |                                     |
|                                                                                     |                         |                    |                         |                                     |
|                                                                                     |                         |                    |                         | -40mV                               |
|                                                                                     |                         |                    |                         |                                     |
|                                                                                     |                         |                    |                         | 60mV                                |
| -400ns                                                                              | -300ns -200n            | s –100ns           | 0s 100ns 200ns          | 300ns 400ns                         |
| Items Amplitude C1 —<br>Curr 48.781mV                                               |                         |                    |                         | $\oplus$ $O$                        |
| C1         20.0mV           1MΩ         FULL           ⇒         1X           O.00V | C2 C3 C4<br>OFF OFF OFF | Digital<br>0<br>15 |                         | ⊙ ☐ <b>☐</b><br>16:29<br>2024/07/08 |

## 4.6. LA Test Signal

| Туре      | Description                                                                                                    |
|-----------|----------------------------------------------------------------------------------------------------|
| Pin       | LA pin                                                                                                    |
| Move      | 7 waves: Sine wave, square wave, triangular wave, sawtooth wave, ASK, PSK, and FSK                                 |
| wave      | Frequency: 1 M, 1.25 M, 1.5 M, 1.75 M, 2 M, 2.25 M, 2.5 M, 2.75 M, 3 M, 3.25 M, 3.75 M, 4 M, 4.25 M, 4.5 M, 4.75 M |
| Protocols | UART, I2C, SPI, CAN_L, CANFD_L, LIN, FlexRay_BP, I2S, Manchester,                                                  |
|           | SENT                                                                                                    |

When LA accesses the protocol signals, please follow the name at ALL PROTOCOLS on the demo board, wire and set the signals correctly to output the correct protocol signals. Note: If there are glitches, please adjust the jitter suppression. If the configuration is correct and the waveform is messy, please adjust the time base. LA different waveforms demo result is shown the following figure, take frequency: 1 M for an example.

#### 4.6.1. Sine Wave

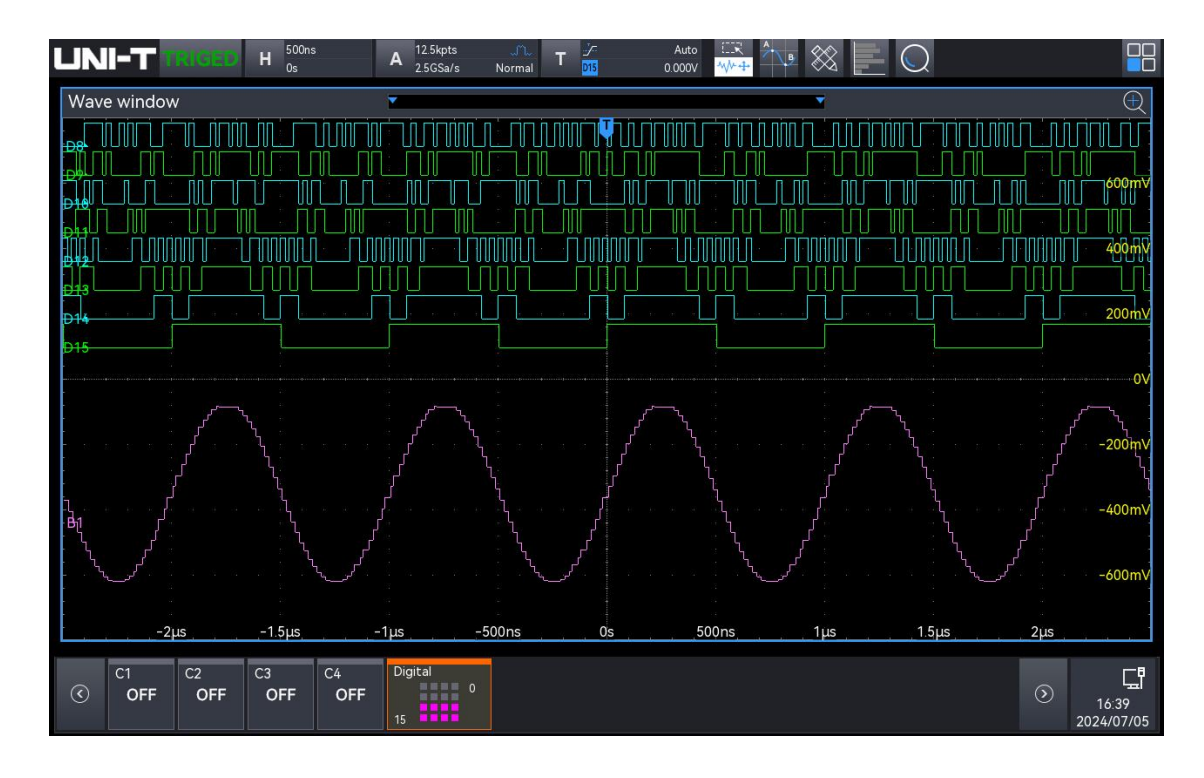

## 4.6.2. Square Wave

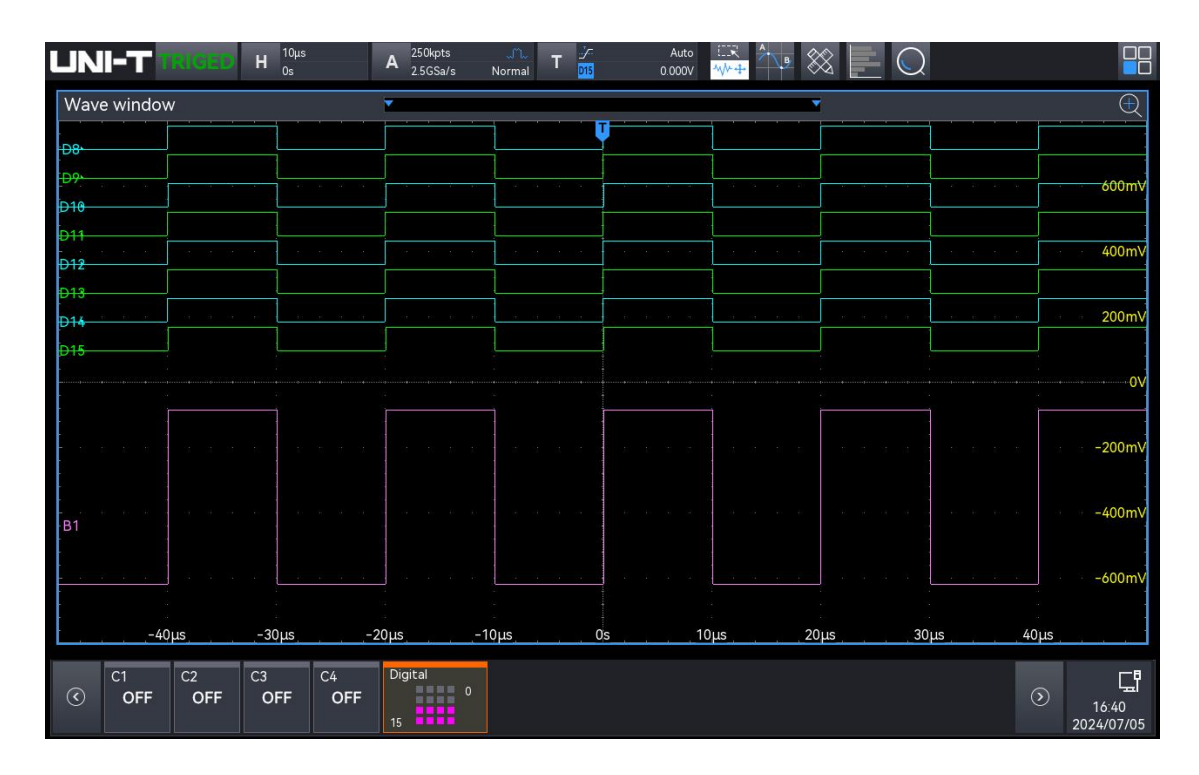

## 4.6.3. Triangular Wave

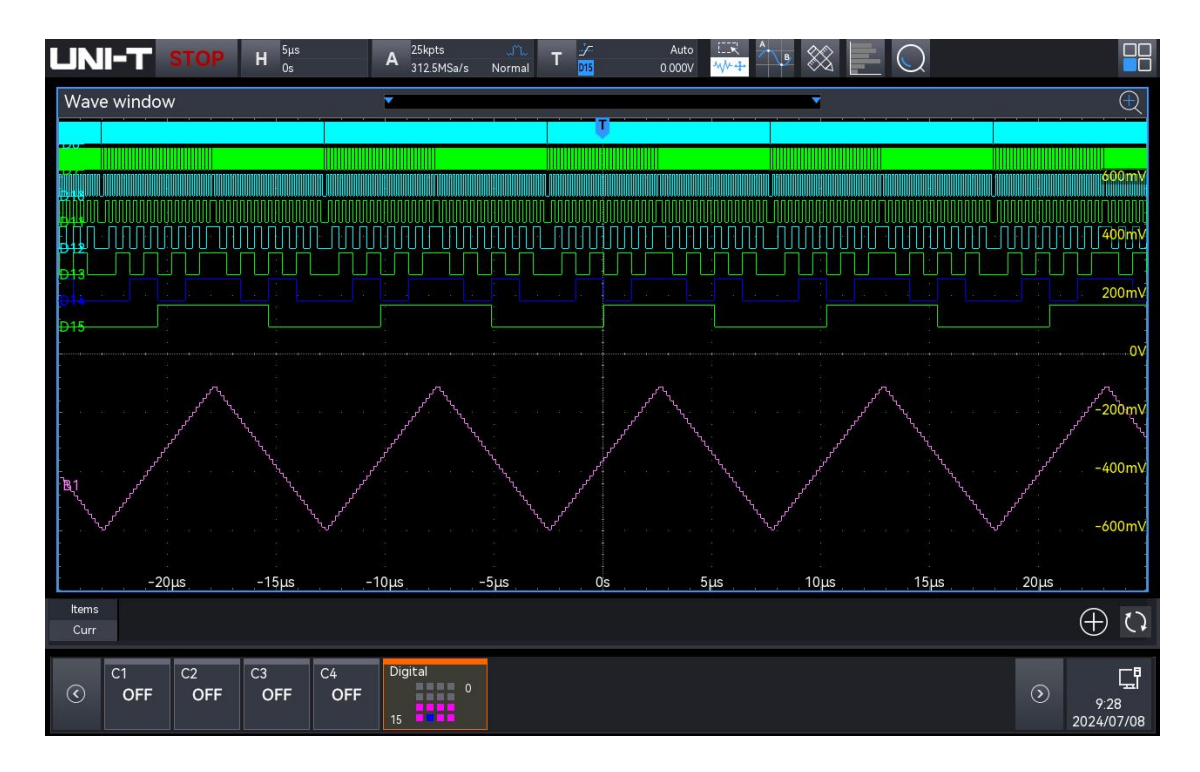

#### 4.6.4. Sawtooth Wave

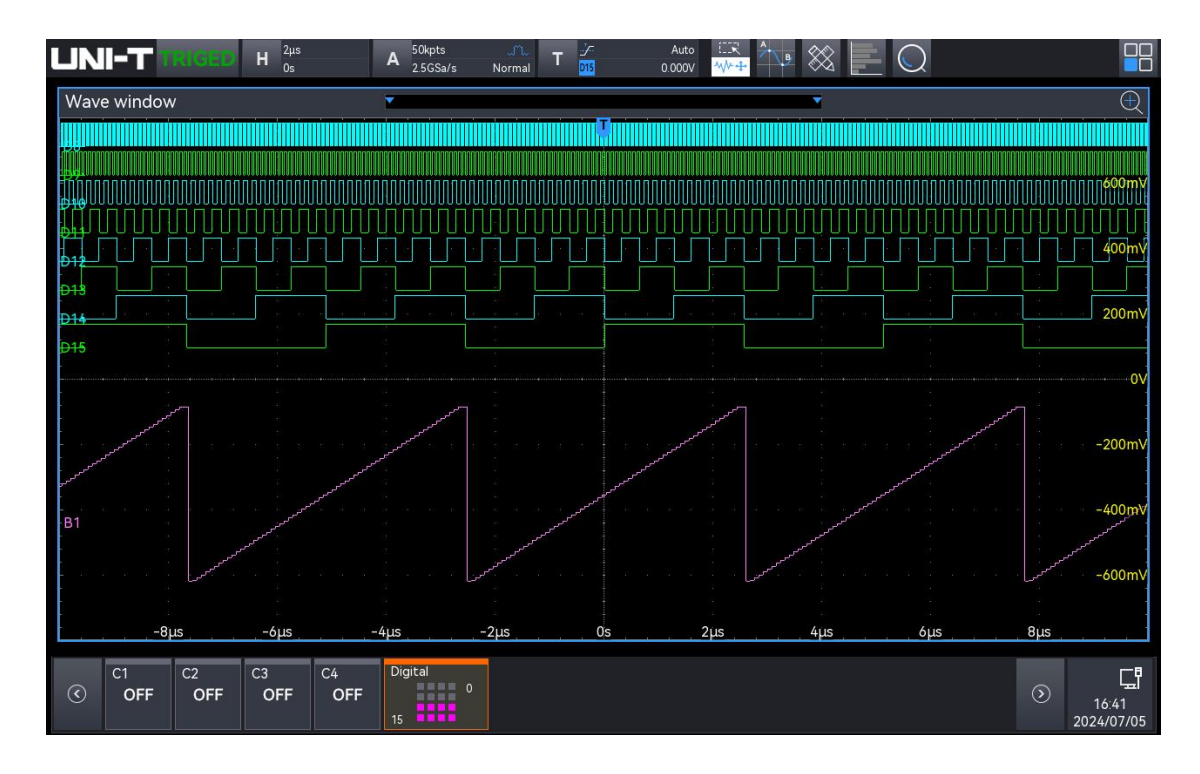

#### 4.6.5. ASK

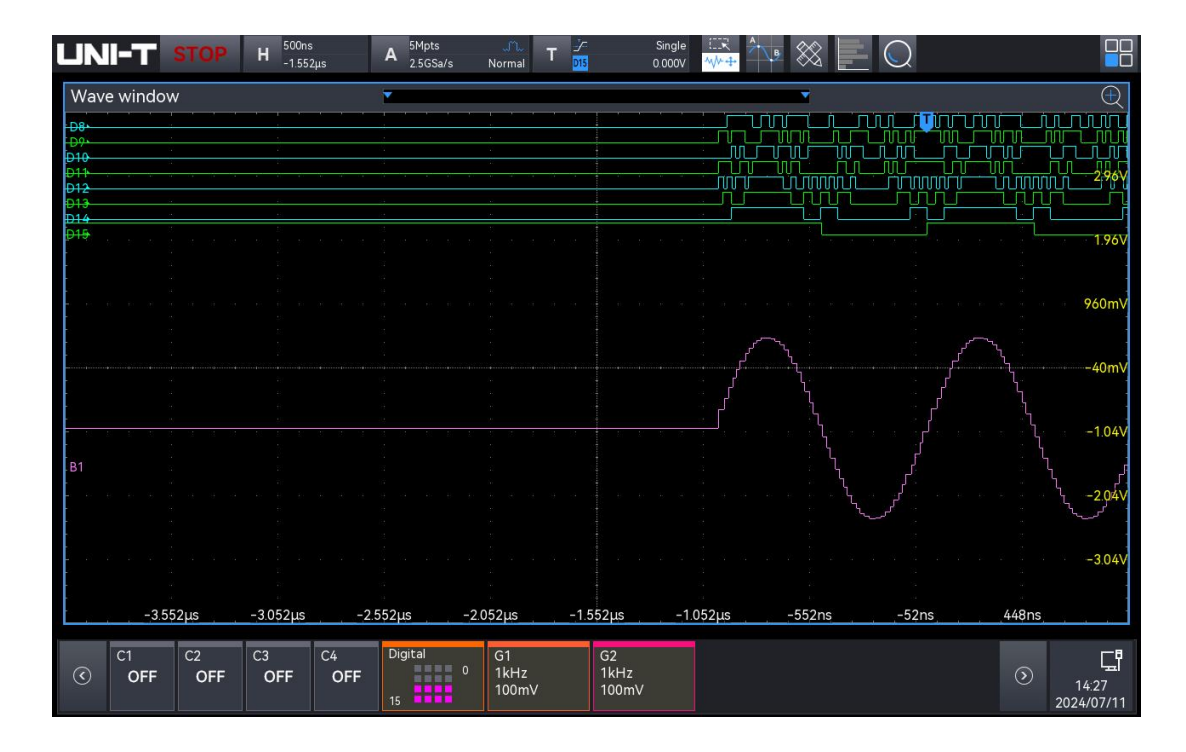

#### 4.6.6. PSK

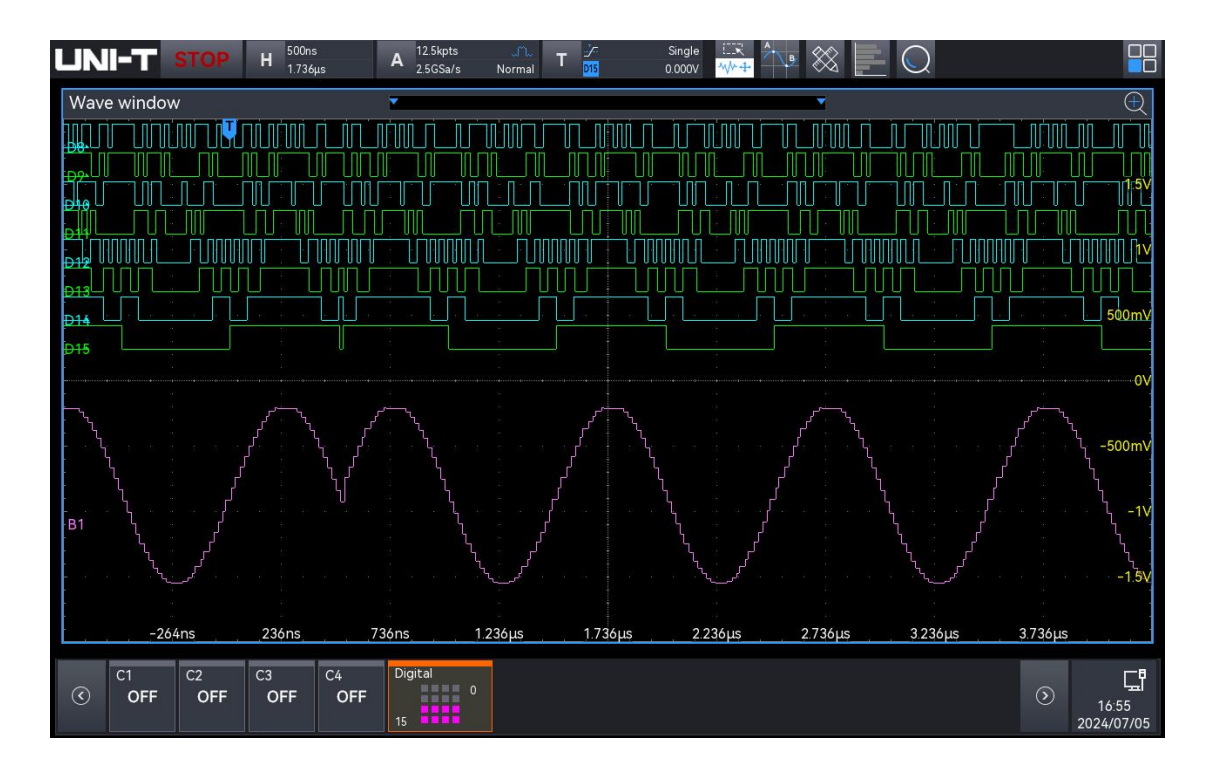

### 4.6.7. FSK

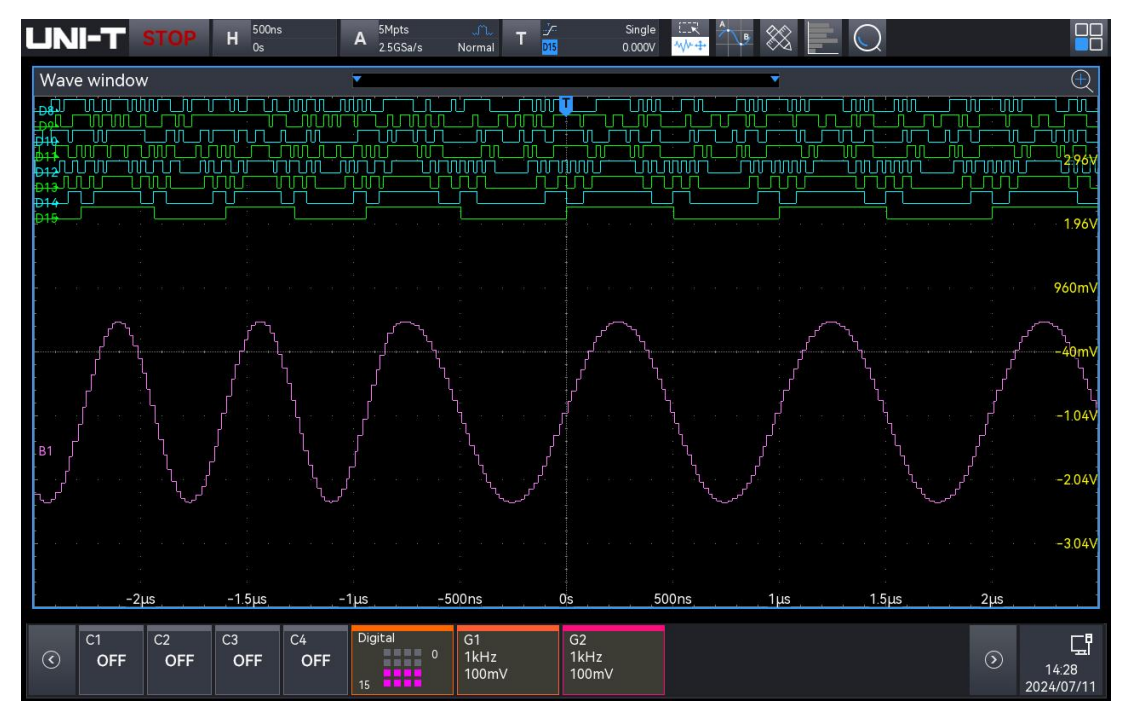

## 4.7. Others

The 1553B and ARINC429 signals can only be output through the pins, and this is only used to show the information about the 1553B and ARINC429 protocol signals.

Note: Modification Description

 In Rare Signal, Nth Edge (Edge Then Edge) (EdgeThenEdge) change to Nth Edge (Nth Edge) (Nth Edge).